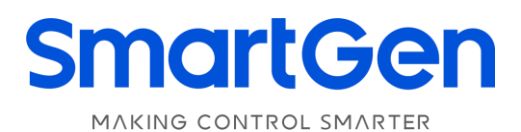

# HEM4300 ENGINE CONTROLLER USER MANUAL

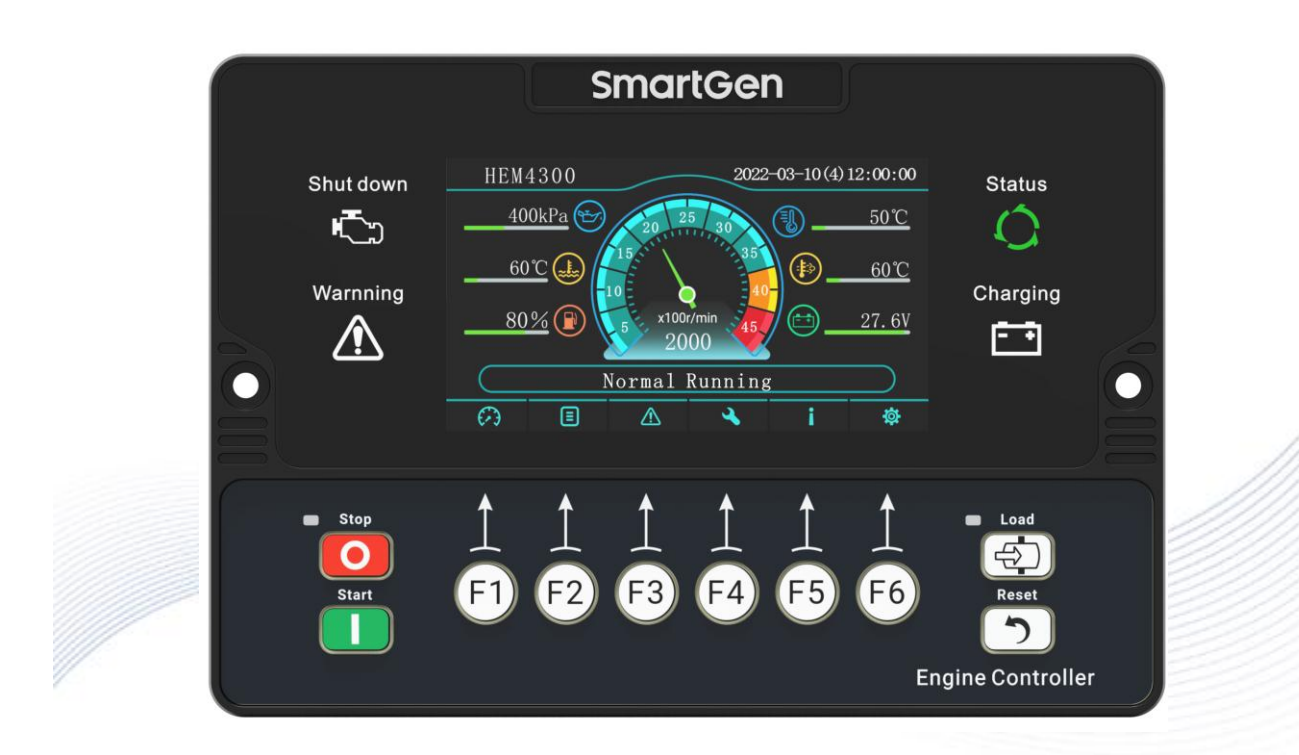

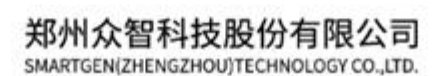

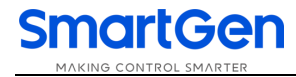

# SmartGen众智 Chinese trademark

# SmartGen English trademark

SmartGen – make your generator smart SmartGen Technology Co., Ltd. No.28 Jinsuo Road, Zhengzhou City Henan Province P.R. China Tel: +86-371-67988888/67981888/67992951 +86-371-67981000 (overseas) Fax: +86-371-67992952 Web: www.smartgen.com.cn/ www.smartgen.cn/ Email: sales@smartgen.cn

All rights reserved. No part of this publication may be reproduced in any material form (including photocopying or storing in any medium by electronic means or other) without the written permission of the copyright holder.

Applications for the copyright holder's written permission to reproduce any part of this publication should be addressed to SmartGen Technology at the address above.

Any reference to trademarked product names used within this publication is owned by their respective companies.

SmartGen Technology reserves the right to change the contents of this document without prior notice.

| Date       | Version | Note              |
|------------|---------|-------------------|
| 2022-03-10 | 1.0     | Original release. |
|            |         |                   |
|            |         |                   |
|            |         |                   |

### Table 1 Software Version

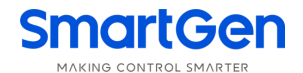

### Table 2 Notation Clarification

| Sign       | Instruction                                                                                                    |
|------------|----------------------------------------------------------------------------------------------------|
| NOTE       | Highlights an essential element of a procedure to ensure correctness.                                                   |
| A CAUTION! | Indicates a procedure or practice, which, if not strictly observed, could result in damage or destruction of equipment. |
| WARNING!   | Indicates a procedure or practice, which could result in injury to personnel or loss of life if not followed correctly. |

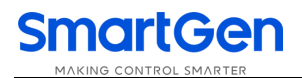

## CONTENT

| 1  | OVE  | ERVIEW                                                 | 6  |
|----|------|--------------------------------------------------------|----|
| 2  | PER  | RFORMANCE AND CHARACTERISTICS                          | 7  |
| 3  | SPE  | CIFICATION                                             | 8  |
| 4  | OPE  | ERATION                                                | 9  |
|    | 4.1  | KEY FUNCTION DESCRIPTION                               | 9  |
|    | 4.2  | CONTROLLER PANEL                                       | 10 |
|    | 4.3  | PARAMETER SETTING                                      | 10 |
|    | 4.4  | MANUAL START/STOP OPERATION                            | 12 |
|    |      | 4.4.1 START SEQUENCE                                   | 12 |
|    |      | 4.4.2 STOP SEQUENCE                                    | 12 |
|    | 4.5  | EMERGENCY START                                        | 13 |
|    | 4.6  | EXTERNAL KEY START/STOP                                | 13 |
|    | 4.7  | SPEED CONTROL                                          | 13 |
|    |      | 4.7.1 KEY SPEED CONTROL                                |    |
|    |      | 4.7.2 POTENTIOMETER SPEED CONTROL                      | 14 |
|    |      | 4.7.3 THROTTLE SPEED CONTROL                           | 14 |
|    |      | 4.7.4 KEY + THROTTLE SPEED CONTROL                     | 15 |
| 5  | MA   | NUAL DPF REGENERATION                                  | 15 |
|    | 5.1  | ILLUSTRATION                                           | 15 |
|    | 5.2  | PANEL ICON DESCRIPTION OF DPF REGENERATION             | 16 |
|    | 5.3  | DPF MANUAL REGENERATION OPERATION                      | 16 |
| 6  | PRC  | DTECTION                                               | 19 |
|    | 6.1  | WARNINGS                                               | 19 |
|    | 6.2  | SHUTDOWNS                                              | 20 |
| 7  | WIR  | RE CONNECTION                                          | 22 |
| 8  | CON  | NFIGURATION PARAMETER RANGE AND DEFINITION             | 24 |
|    | 8.1  | PARAMETER RANGE AND DEFINITION                         | 24 |
|    | 8.2  | DEFINABLE CONTENTS OF AUXILIARY OUTPUT PORTS 1~8       | 36 |
|    |      | 8.2.1 DEFINABLE CONTENTS OF AUXILIARY OUTPUT PORTS 1~8 |    |
|    |      | 8.2.2 CUSTOM PERIOD OUTPUT                             | 40 |
|    |      | 8.2.3 DEFINED COMBINATION OUTPUT                       | 40 |
|    | 8.3  | DEFINED CONTENTS OF DIGITAL INPUT PORTS 1~8            | 41 |
|    | 8.4  | SELECTION OF SENSORS                                   |    |
|    | 8.5  | CONDITIONS OF CRANK DISCONNECT SELECTION               | 44 |
| •  | 8.6  |                                                        | 45 |
| 9  | SEN  |                                                        |    |
| 10 | CC   |                                                        |    |
| 11 | IY   |                                                        |    |
| 12 | IN:  |                                                        | 48 |
|    | 12.1 |                                                        | 48 |
|    | 12.2 |                                                        | 48 |
|    | 12.3 | HULDER INSTALLATION                                    | 49 |

| 10,000 |                                           |    |
|--------|-------------------------------------------|----|
| 12.4   | OVERALL AND CUTOUT DIMENSIONS             | 50 |
| 13 CON | NNECTIONS OF CONTROLLER WITH J1939 ENGINE | 51 |
| 13.1   | CUMMINS QSL9                              | 51 |
| 13.2   | CUMMINS QSX15-CM570                       | 51 |
| 13.3   | CUMMINS QSM11                             | 51 |
| 13.4   | CUMMINS QSZ13                             | 52 |
| 13.5   | DEUTZ EMR2                                | 52 |
| 13.6   | MTU ADEC (SMART MODULE)                   | 52 |
| 13.7   | SCANIA                                    | 53 |
| 13.8   | VOLVO EDC3                                | 53 |
| 13.9   | VOLVO-EMS2                                | 53 |
| 13.10  | YUCHAI                                    | 54 |
| 13.11  | WEICHAI                                   | 54 |
| 14 TRC | DUBLE SHOOTING                            | 55 |
|        |                                           |    |

### 1 OVERVIEW

**HEM4300 Engine Controller** is used for electronic engine control and data display to realize engine start/stop, speed control, data measurement, maintenance, alarm protection and "four remotes" (remote control, remote measurement, remote adjusting, remote communication). It adopts color LCD, which can display Chinese, English and other languages. The engine working parameters can be visually displayed on the screen. It is easy and reliable to run.

**HEM4300 Engine Controller** applies 32-bit micro-processor technology, which can realize functions of precise measurement for many parameters, set-point adjustment, timing and threshold setting etc. A majority of parameters can be adjusted from the control panel. All parameters can be adjusted and monitored on PC by RS485 or USB port. It can be widely used for various engineering machinery automation system like jumbo, crushing plant, tunnel tractor, air compressor, hydraulic power station, mining machinery with compact structure, simple wiring, high protection level and high reliability.

### 2 PERFORMANCE AND CHARACTERISTICS

Main characteristics are as follows:

- 32-bit ARM SCM, high hardware integration;
- 4.3-inch LCD display with resolution 480x272, adjustable backlight; Optional Chinese, English and other languages that is convenient for commissioning;
- Silicon and hard screen acrylic front panel;
- CANBUS port can connect ECU with J1939, which not only can monitor ECU common data (speed, water temperature, oil pressure, fuel consumption etc.), but also can realize engine start, stop, raise speed and drop speed;
- With 6-way analog sensors, 3-way fixed resistance type, 3-way can be flexibly configured as resistance, current or voltage type;
- Multiple temperature, pressure, level and vibration sensor curves can be used directly, and custom sensor curve is available;
- Precisely collect all kinds of engine parameters including speed, water temperature, oil pressure, battery voltage, charger voltage, accumulated start time and start times. Complete protection functions that provides high water temperature, low oil pressure, over speed protection etc.;
- Optional four speed control modes (key/potentiometer/throttle/key + throttle), which can meet different speed control demands of engineering machinery;
- Various start/stop control methods can realize controller key start/stop, remote start/stop of input port, external key start/stop, which can meet various control demands of engineering machinery;
- With idle/high speed transfer function and high speed value can be memorized, which is convenient for returning to last adjusted speed;
- With 2-way PWM output, which can realize drive control of hydraulic proportional valve in engineering machinery;
- With jumbo lever control logic that can realize manual lever control;
- With 8-way digital outputs, all ports are transistor active output with over voltage, over current, over temperature protection function;
- With 8-way digital inputs, all ports can be separately configured as low/high electric level active, wiring is flexible;
- With RS485 communication port that can flexibly configure whether 120Ω resistor is matched internally;
- Three crank disconnect conditions (speed, oil pressure, speed + oil pressure) are optional;
- Wide power supply range DC (8~35V), which can suit for different battery voltage environment;
- Event log function can record up to 200 pieces of log and record engine speed, water temperature, oil pressure, battery voltage, loading status, other detailed data and SPN code of ECU alarm;
- Heater, cooler and fuel pump control functions;
- Up to 15 maintenance records function; maintenance name can be configured;
- Sealing gasket is designed for enclosure and IP65 whole protection class;
- With embedded-in panel installation and holder mount;
- Modular design, anti-flaming ABS plastic shell, pluggable waterproof terminals, compact structure and easy installation.

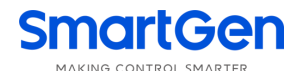

### **3 SPECIFICATION**

## **Table 3 Technical Parameters**

| Items                                 | Contents                                                                    |  |
|---------------------------------------|-----------------------------------------------------------------------------|--|
| Operating Voltage                     | DC8V~DC35V, DC reverse connection protection                                |  |
| Dottom/ Valtaga                       | Resolution: 0.1V                                                            |  |
| Ballery vollage                       | Accuracy: 1%                                                                |  |
| Power Consumption                     | <5W (Standby mode: ≤3W)                                                     |  |
|                                       | Resistance Input                                                            |  |
|                                       | Range: 0Ω ~ 6000Ω                                                           |  |
|                                       | Resolution: 0.1Ω                                                            |  |
|                                       | Accuracy: 1Ω (below 300Ω)                                                   |  |
|                                       | Voltage Input                                                               |  |
| Analog Sensor                         | Range: 0V ~ 5V                                                              |  |
| Analog Sensor                         | Resolution: 0.01V                                                           |  |
|                                       | Accuracy: 1%                                                                |  |
|                                       | Current Input                                                               |  |
|                                       | Range: 0mA ~ 20mA                                                           |  |
|                                       | Resolution: 0.01mA                                                          |  |
|                                       | Accuracy: 1%                                                                |  |
| Digital Output 1~8                    | Transistor active output, rated 4A.                                         |  |
| Digital Input 1 <sub>2</sub> ,8       | Low active: low on threshold voltage below 1.2V, max input voltage is 60V;  |  |
|                                       | High Active: high on threshold voltage over 1.8V, max input voltage is 60V. |  |
| R\$485                                | Isolated, half-duplex, 9600 baud rate, max. communication distance is       |  |
| 1.0400                                | 1000m.                                                                      |  |
| MSC CAN                               | Isolated, max. communication distance is 250m, using Belden 9841 cable      |  |
| WISC CAN                              | or equivalence.                                                             |  |
| CE-EMC Certificate EN 55032, EN 55024 |                                                                             |  |
|                                       | 5Hz~8Hz, amplitude=±17mm                                                    |  |
| Vibration                             | 8Hz~100Hz, a=4g                                                             |  |
| VIDIATION                             | 100Hz~500Hz, a=2g                                                           |  |
|                                       | IEC 60068-2-6                                                               |  |
|                                       | 50g, 11ms, half-sine, complete shock test from three mutual perpendicular   |  |
| Shock                                 | directions, and 18 times shock for each test                                |  |
|                                       | IEC 60068-2-27                                                              |  |
| Bump                                  | 25g, 16ms, half-sine                                                        |  |
| Bump                                  | IEC 60255-21-2                                                              |  |
| Safety Requirement                    | According to EN 61010-1 installation category (over voltage category) III,  |  |
|                                       | 300V, pollution class 2, altitude 3000m.                                    |  |
| Case Dimensions                       | 189mm x 131mm x 61mm                                                        |  |
| Working Temperature                   | (-30~+70)°C                                                                 |  |
| Working Humidity                      | (20~93)%RH                                                                  |  |
| Storage Temperature                   | (-40~+80)°C                                                                 |  |
| Protection Level                      | IP65                                                                        |  |
| Weight                                | 0.35kg                                                                      |  |

4 OPERATION

### 4.1 KEY FUNCTION DESCRIPTION

## **Table 4 Key Description**

| lcon | Key         | Description                                                                                                    |
|------|-------------|----------------------------------------------------------------------------------------------------|
| 0    | Stop        | <ol> <li>Stop the running engine at control mode;</li> <li>Press it for 3s or longer, test whether panel indicators are normal (lamp test);</li> <li>Press it again in stop process and controller can be stopped faster.</li> </ol>                               |
|      | Start       | Pres it to start engine in control mode.                                                                                                    |
|      | Load        | During start idle and normal running, load outputs after pressing it; press again, load disconnects.                                                                                                    |
| 5    | Alarm Reset | Press it can quickly enter alarm page; press again, alarm is reset. After that, press it to exit alarm page.                                                                                                    |
| (F1) | F1          | In main interface, press it to enter speed control mode;<br>In speed governor interface, press it to exit speed control mode;<br>In other interface, it is Up/Increase key.<br>1. Scroll up;<br>2. Move up cursor or increase the value in setting menu.           |
| (F2) | F2          | In main interface, press it to enter engine details page;<br>In other interface, it is Down/Decrease key.<br>1. Scroll down;<br>2. Move down cursor or decrease the value in setting menu.                                                                         |
| F3   | F3          | In main interface, press it to enter alarm page;<br>In speed governor interface, press it to raise speed;<br>In other interface, it is Left key.<br>1) Page scroll;<br>2) Left move the cursor in setting menu.                                                    |
| (F4) | F4          | <ul> <li>In main interface, press it to enter maintenance page;</li> <li>In speed governor interface, press it to drop speed;</li> <li>In other interface, it is Right key.</li> <li>1) Page scroll;</li> <li>2) Right move the cursor in setting menu.</li> </ul> |
| (F5) | F5          | In main interface <b>i</b> , press it to enter About page;<br>In other interface <b>,</b> it is Confirm key that confirms set information.                                                                                                    |
| (F6) | F6          | In main interface <sup>®</sup> , press it to enter parameter setting menu;<br>In main interface <sup>®</sup> , press it to return homepage;<br>In other interface <sup>¬</sup> , it is Exit key that can return to previous menu in<br>setting.                    |

**ANOTE:** Press any key to mute alarms in main interface.

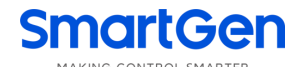

### 4.2 CONTROLLER PANEL

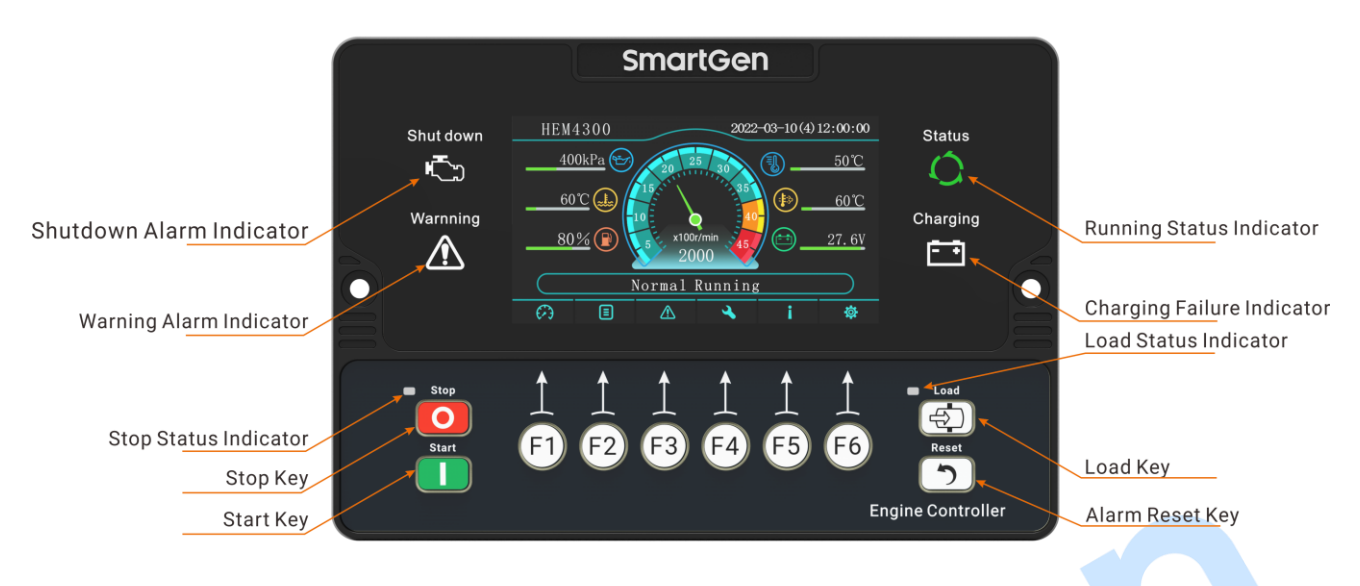

### Fig.1 HEM4300 Front Panel Description

**ANOTE:** Indicators description.

### **Table 5 Indicators Description**

| Туре                       | Description                                    |
|----------------------------|------------------------------------------------|
| Stop Alarm Indicator       | Red, fast flashes (5 times/s)                  |
| Warning Alarm Indicator    | Yellow, slow flashes (1 times/s)               |
| Running Status Indicator   | Green, always illuminates after safety running |
| Charging Failure Indicator | Red, always illuminates after charging failure |
| Stop Status Indicator      | Red, always illuminates in stop status         |
| Load Status Indicator      | Red, always illuminates in load status         |

### 4.3 PARAMETER SETTING

Press F6 🔯 in the main screen, it will enter user menu.

- After entering correct password, it can enter related parameter setting, lock setting, maintenance setting, default password is 01234.
- Language: optional Simplified Chinese, English and others (default Traditional Chinese).
- DPF: display DPF regeneration status indicator.
- Event log: enter event log detail page.

Parameter setting includes the following contents:

- Module setting;
- Timer setting;
- Parameter setting;
- Temperature setting;
- Oil pressure setting;
- Aux. sensor 1;
- Aux. sensor 2;
- Aux. sensor 3;
- Aux. sensor 4;
- Aux. sensor 5;

- Aux. sensor 6;
- Sensor correlation setting;
- Speed control setting;
- Input port setting;
- Output port setting;
- Alt. configuration setting;
- Maintenance setting;
- ECU information display setting.

### Example:

| Return               | >Preheat time    | Screen 1:                                           |
|----------------------|------------------|-----------------------------------------------------|
| Module setting       | >Fuel time       | 🛉 , 븆 for changing contents to be set, 🗸 for        |
| Timer setting >      | >Crank time      | entering setting (screen 2), 🦘 for exiting setting. |
| Parameter setting    | >Crank rest time |                                                     |
| Temperature setting  | >Safety run time |                                                     |
| Oil pressure setting | >Start idle time |                                                     |
| Aux. sensor 1        | >Warming up time |                                                     |
| Aux. sensor 2        | >Cooling time    |                                                     |
| Aux. sensor 3        | >Stop idle time  |                                                     |
| Aux. sensor 4        | >ETS time        |                                                     |
|                      |                  |                                                     |
| Return               | >Preheat time    | Screen 2:                                           |
| Module setting       | >Fuel time       | 🕇, 🕈 for changing contents to be set, 🗸 for         |
| Timer setting >      | >Crank time      | entering setting (screen 3), 🤝 for returning to     |
| Parameter setting    | >Crank rest time | previous screen (screen 1).                         |
| Temperature setting  | >Safety run time |                                                     |
| Oil pressure setting | >Start idle time |                                                     |
| Aux. sensor 1        | >Warming up time |                                                     |
| Aux. sensor 2        | >Cooling time    |                                                     |
| Aux. sensor 3        | >Stop idle time  |                                                     |
| Aux. sensor 4        | >ETS time        |                                                     |
|                      |                  |                                                     |
| Return               | >Preheat time    | Screen 3:                                           |
| Module setting       | >Fuel time       | 🛉 , 🕈 for changing contents to be set, 🗸 for        |
| Timer setting >      | >Crank time      | confirming setting, 🤝 for returning to previous     |
| Parameter setting    | >Crank rest time | screen (screen 1).                                  |
| Temperature setting  | >Safety run time |                                                     |
| Oil pressure setting | >Start idle time |                                                     |
| Aux. sensor 1        | >Warming up time |                                                     |
| Aux. sensor 2        | >Cooling time    |                                                     |
| Aux. sensor 3        | >Stop idle time  |                                                     |
| Aux. sensor 4        | >ETS time        |                                                     |

| >Preheat time                                                  |                     | Screen 4:                                          |
|----------------------------------------------------------------|---------------------|----------------------------------------------------|
| >Fuel time                                                     | 00001               | ✓ for entering setting (screen 5). 🤝 for returning |
| >Crank time                                                    |                     | to previous unselected status (screen 3).          |
| >Crank rest time                                               |                     |                                                    |
| >Safety run time                                               |                     |                                                    |
| >Start idle time                                               |                     |                                                    |
| >Warming up time                                               |                     |                                                    |
| >Cooling time                                                  |                     |                                                    |
| >Stop idle time                                                |                     |                                                    |
| >ETS time                                                      |                     |                                                    |
|                                                                |                     |                                                    |
| >Preheat time                                                  |                     | Screen 5:                                          |
| >Fuel time                                                     | 0000 <mark>1</mark> | 🗢, 🔶 for changing cursor position, 🕇, 🕈 for        |
| >Crank time                                                    |                     | changing cursor value, 🗸 for confirming setting.   |
| >Crank rest time                                               |                     | After setting is confirmed, parameters will be     |
| >Safety run time                                               |                     | automatically saved in system internal storage, 🖘  |
| >Start idle time                                               |                     | for exiting setting.                               |
| >Warming up time                                               |                     |                                                    |
| >Cooling time                                                  |                     |                                                    |
| >Stop idle time                                                |                     |                                                    |
| >ETS time                                                      |                     |                                                    |
| <b>ANOTE:</b> Press or long press - can directly exit setting. |                     |                                                    |

### 4.4 MANUAL START/STOP OPERATION

### 4.4.1 START SEQUENCE

- a) Press **D** and start engine;
- b) If preheat time is configured, then preheat relay outputs (if configured); LCD displays "Preheat Delay xx";
- c) After preheat delay is over, fuel relay outputs the pre-set fuel time before start (default: 1s), then crank relay outputs; If engine crank disconnect fails during "Crank Time", then fuel relay and crank relay stop outputting, and enter "Crank Rest Time", waiting for next crank;
- d) After the pre-set start attempts, if engine doesn't succeed to start, then controller issues crank failure shutdown, meanwhile LCD alarm page displays "Crank Failure" alarm;
- e) During any one of the start attempts, if crank disconnect is fulfilled, then it enters "Safety Run Time", during which oil pressure low, water temperature high, charging failure alarms are all inactive; after safety run time it enters "Start Idle Delay" (if configured);
- f) During start idle delay, after it is over, engine enters "Warming Up Time" (if configured);
- g) When warming up time is ended, engine enters normal running status; if speed is abnormal, controller shall issue alarms and stops it (LCD alarm page displays alarm information).

### 4.4.2 STOP SEQUENCE

a) Press , and stop the running engine; before stop if load control outputs, then disconnect

load control;

- b) If "Cooling Time" is configured, then "cooling delay" starts; when cooling delay is over, it enters "Stop Idle Delay";
- c) When it enters stop idle delay (if configured), then idle relay is energized to output;
- d) It enters "ETS Delay", and ETS relay is energized to output; fuel relay output is disconnected;
- e) It enters "Wait Stop Time", and automatically judges whether it stops completely;
- f) When engine stops completely, it enters "After Stop Time"; Otherwise controller enters stop failure and issues "Stop Failure" warning (after the alarm is issued, if engine stops completely, then it enters "After Stop Time", and meanwhile "Stop Failure" alarm is removed automatically);
- g) When "After Stop Time" is over, it enters standby status.

## 4.5 EMERGENCY START

Press 🔲 and Ď simultaneously and engine can be started forcibly. At this time controller

doesn't detect the unit crank disconnect by crank conditions. Starter's disconnect is controlled by the operator. When operator observes the unit has started, he/she should release the key. Then starter stops outputting and controller enters safety run delay.

### 4.6 EXTERNAL KEY START/STOP

When instrument mode or external key start is active, if controller detects speed or oil pressure reaches set crank disconnect conditions, external key start is active. After delay 1s, controller enters normal running. When speed and oil pressure do not meet conditions, external key stop is active. After delay 1s, controller enters standby. In normal running, controller can manually adjust speed, alarm protection and other functions are active.

### 4.7 SPEED CONTROL

### 4.7.1 KEY SPEED CONTROL

After setting manual speed control, select speed control type: 0: Key Speed Control.

Press O key, then it enters speed control interface; press  $\clubsuit$ , engine speed increases set step value (default 100r/min); press  $\clubsuit$ , engine speed decreases set step value (default 100r/min); press O or O to exit speed control mode and return to homepage.

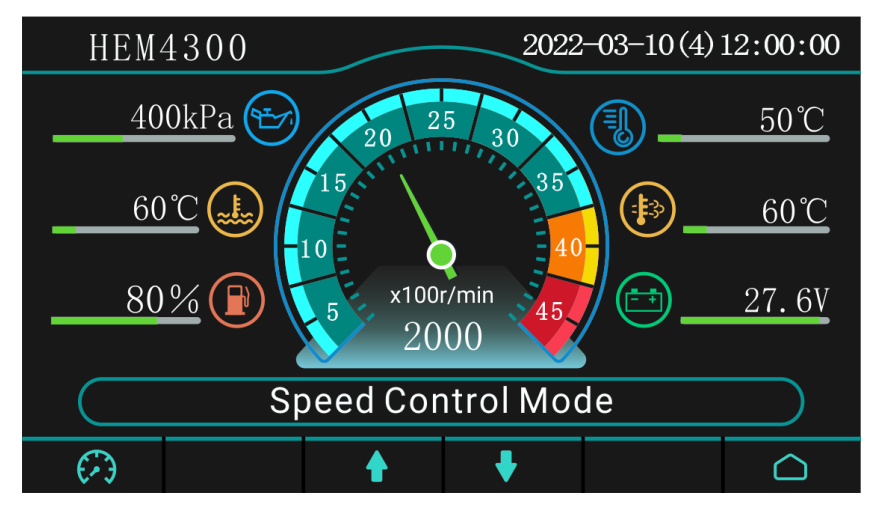

Fig.2 Speed Control Interface

### 4.7.2 POTENTIOMETER SPEED CONTROL

After setting manual speed control, select speed control type: 1: Potentiometer Speed Control.

Parameter setting example:

Potentiometer speed control: 1: Enable;

Start resistance value:  $50\Omega$ ;

Max. resistance value: 950Ω;

Potentiometer sensor channel: 1: Aux. Sensor 1;

Aux. sensor 1 curve: 1: Custom Resistance Curve;

Engine rated speed: 2000r/min;

Engine idle speed: 40.0% (800) r/min;

Speed upper limit: 2000r/min.

When it is applied, connect potentiometer to the input port of aux. sensor 1, the other one is connected to sensor COM. The potentiometer start resistance value corresponds to engine idle speed, max resistance value corresponds to engine speed control upper limit. Change the resistance value, speed changes accordingly. The potentiometer resistance value is proportional to speed. Speed control curve is as following:

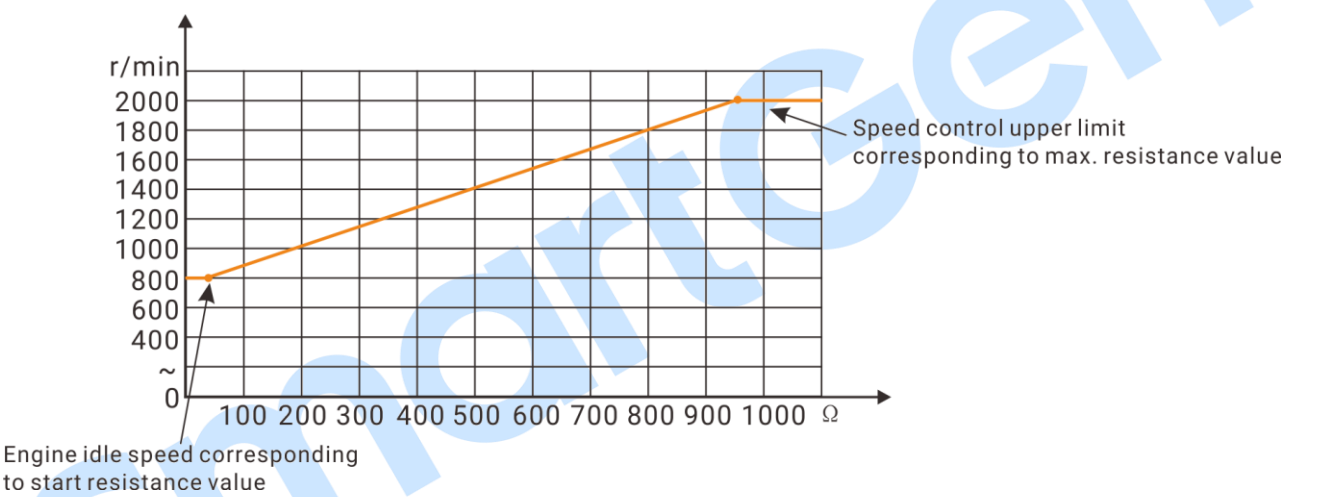

### Fig.3 Potentiometer Speed Control Curve

### 4.7.3 THROTTLE SPEED CONTROL

After setting manual speed control, select speed control type: 2: Throttle Speed Control.

Parameter setting example:

Throttle speed control: 1: Enable;

Start voltage value: 0.75V;

Max. voltage value: 3.84V;

Throttle sensor channel: 1: Aux. Sensor 1;

Aux. sensor 1 curve: 3: Custom Voltage Curve;

Engine rated speed: 2000r/min;

Engine idle speed: 40.0% (800) r/min;

Speed upper limit: 2000r/min.

When it is applied, connect throttle sensor voltage signal port to input port of aux. sensor 1, sensor supply port is connected to (+5V OUT) port, the other one is connected to sensor COM. Throttle start voltage value corresponds to engine idle speed value, max. voltage value corresponds to speed upper limit. Change the throttle voltage value, speed changes accordingly. The throttle voltage value is

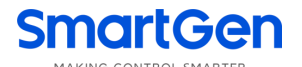

proportional to speed. Speed control curve is as following:

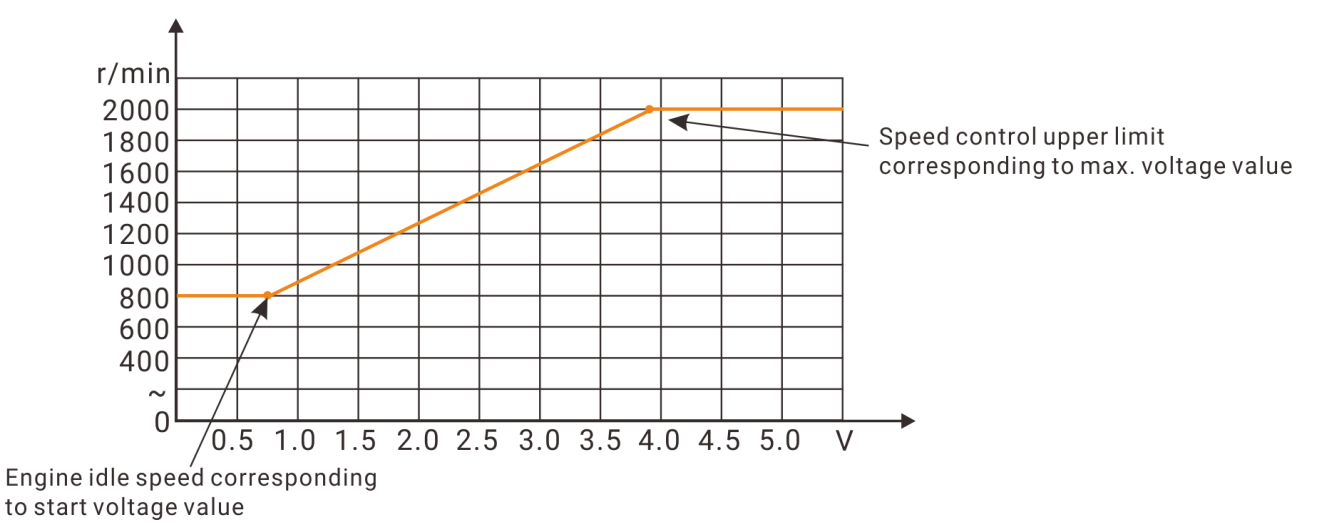

### Fig.4 Throttle Speed Control Curve

### 4.7.4 KEY + THROTTLE SPEED CONTROL

After setting manual speed control, select speed control type: 3: Key + Throttle Speed Control.

Parameter setting is same as 2: Throttle Speed Control. The control logic is that engine is stabilized to adjusted speed through speed raise/drop key after normal running. The speed is adjusted by user according to actual application condition. After key adjusting, user can control speed via throttle, engine speed takes key adjusting speed as the start. When throttle increases, engine speed will increase from speed set by the key directly without idle; when throttle decreases, engine will slow down. It can decrease to key adjusting speed to a minimum.

### 5 MANUAL DPF REGENERATION

### 5.1 ILLUSTRATION

For engines meeting Euro V Standard, they all have DPF regeneration function.

Usually engine can clear the particulates in DPF by automatic regeneration function. However, engine usually is at short-time state, no-load running or low-speed low-load running state, automatic regeneration cannot completely clear out the DPF particulates, and there may appear particulate block, and beyond the limitation. Under this circumstance, manual DPF regeneration operation is needed.

Controller supports manual regeneration function, which meets the requirements of Euro V engine for controller. It can realize manual DPF regeneration operation.

### 5.2 PANEL ICON DESCRIPTION OF DPF REGENERATION

### **Table 6 DPF Regeneration Panel Icon Description**

| lcon                                  | Description                               |  |
|---------------------------------------|-------------------------------------------|--|
| H                                     | Engine fault indicator                    |  |
| -3                                    | NCD status indicator                      |  |
|                                       | DPF discharge temperature indicator       |  |
| - <u></u> ];;                         | DPF manual regeneration request indicator |  |
|                                       | DPF regeneration inhibit indicator        |  |
|                                       | DPF regeneration acknowledge indicator    |  |
| NOTE: DPF: Diesel Particulate Filter; |                                           |  |

NCD: NOx Control Diagnosis.

### 5.3 DPF MANUAL REGENERATION OPERATION

Configure an input port and set it to "DPF Manual Regeneration Request", and connect a button (not self-lock) externally.

Press in controller panel and enter parameter setting menu. Press and select "DPF Regeneration", it will enter DPF regeneration. Controller display is as Fig.5:

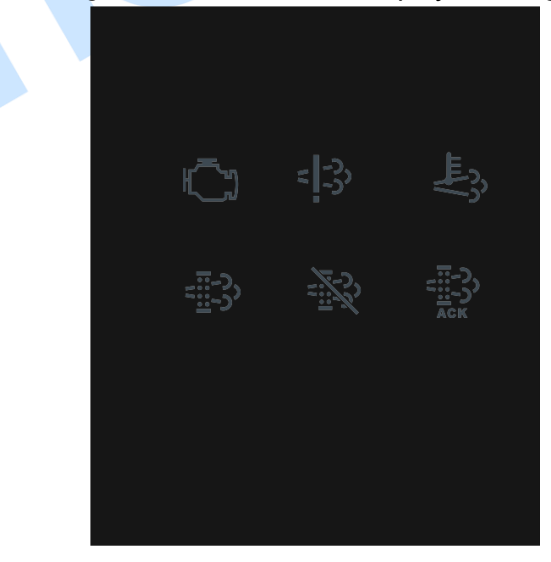

#### Fig.5 DPF Regeneration

When manual regeneration is needed, manual regeneration request indicator is always illuminated, and "If need manual regeneration, please press manual regeneration button!" is presented. Controller display is as Fig.6:

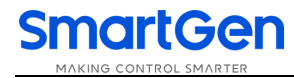

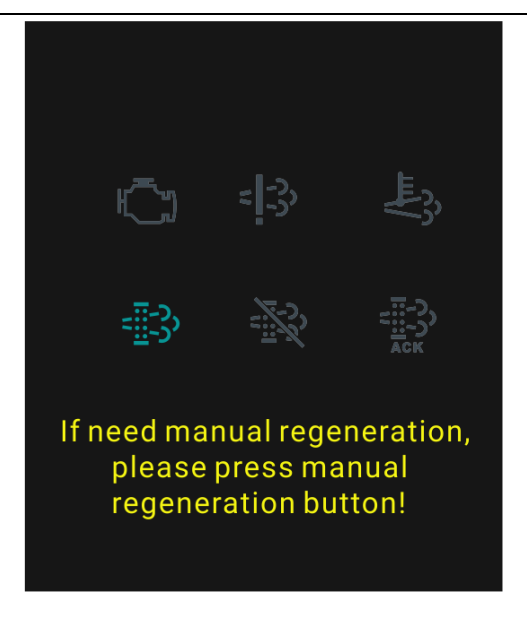

**Fig.6 DPF Regeneration Request** 

Press "DPF Manual Regeneration Request" button, DPF acknowledge indicator lights on, and it enters DPF regeneration preparation status. When request indicator is always illuminated on the panel, and acknowledge indicator flashes at the same time (once per second), it means that regeneration preparation is well. "Regeneration preparation is OK, please press manual regeneration button again!" is presented. Controller display is as Fig.7:

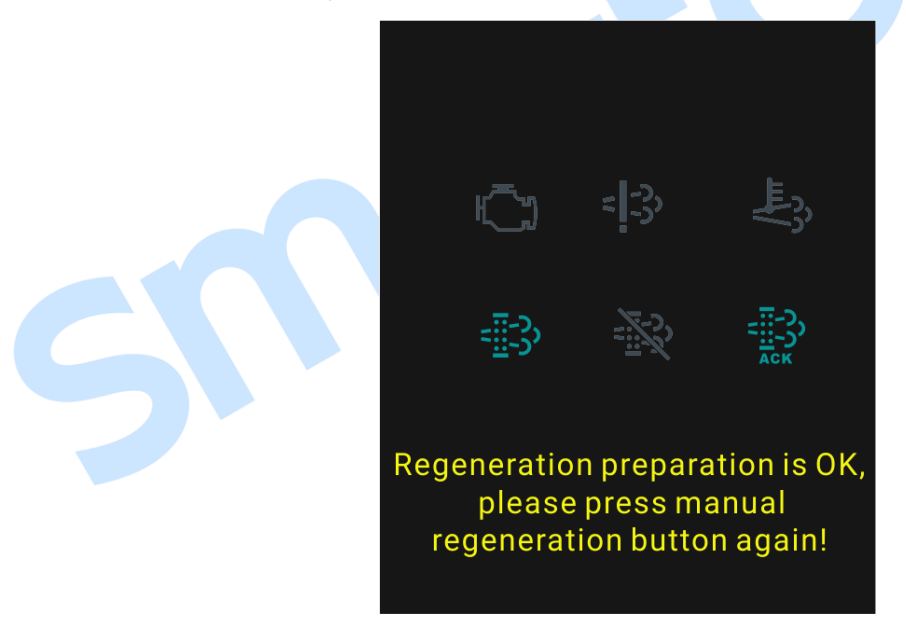

### Fig.7 DPF Regeneration Preparation OK

Press "DPF Manual Regeneration Request" again, and manual regeneration starts. DPF regeneration request indicator lights off, DPF acknowledge indicator and DPF discharge temperature indicator is always illuminated. "Manual regeneration is ongoing, do not operate!" is presented. Controller screen is as Fig.8:

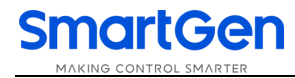

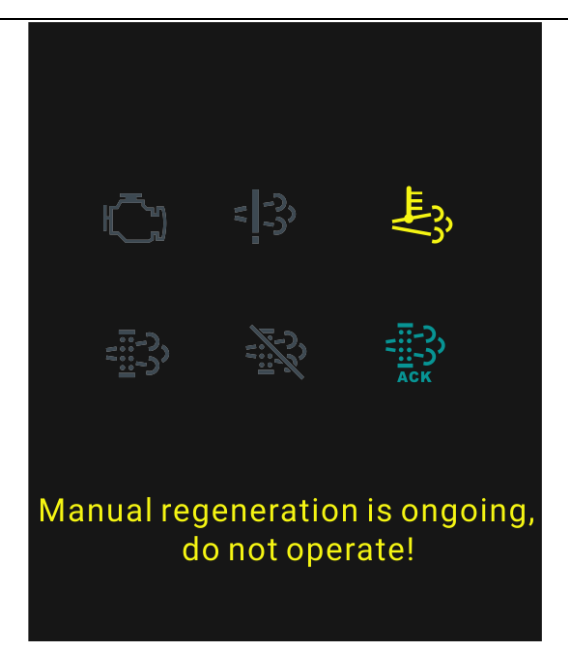

Fig.8 DPF Regeneration Start

When manual regeneration is completed, DPF acknowledge indicator and DPF discharge temperature indicator light off. Controller screen is as Fig.5 shows.

### **6 PROTECTION**

### 6.1 WARNINGS

When controller detects warning signal, it only issues warning, not shutdown.

## Table 7 Warnings

| No. | Туре                  | Description                                                                                                    |
|-----|-----------------------|----------------------------------------------------------------------------------------------------|
| 1   | Over Speed Warn       | When controller detects speed is above the pre-set over speed warning threshold, it issues warning signal.                                     |
| 2   | Loss of Speed Signal  | When controller detects speed is 0, and speed signal loss action is selected "Warning", it issues warning signal.                              |
| 3   | Load Rate High        | When controller detects load rate is above the set threshold, it issues warning signal and limits engine speed to the value in high load rate. |
| 4   | Stop Failure          | When engine stop delay is over and engine doesn't stop completely, controller issues warning signal.                                           |
| 5   | Charge Alt Fail       | When controller detects engine charger voltage is less than pre-set threshold, it issues warning signal.                                       |
| 6   | Battery Overvoltage   | When controller detects engine battery voltage is larger than pre-set threshold, it issues warning signal.                                     |
| 7   | Battery Undervoltage  | When controller detects engine battery voltage is less than pre-set threshold, it issues warning signal.                                       |
| 8   | Urea Level Low        | When controller detects engine urea level is less than pre-set threshold, it issues warning signal.                                            |
| 9   | ECU Warn              | When controller receives warning signal of engine by J1939, it issues warning signal.                                                          |
| 10  | ECU Post-process      | When controller receives post-processing unit warning signal, it issues warning signal.                                                        |
| 11  | Temp Sensor Open Warn | When controller detects sensor is open and action type is selected "Warning", it issues warning signal.                                        |
| 12  | High Temp Warn        | When controller detects temperature is higher than pre-set high temp warning value, it issues warning signal.                                  |
| 13  | Low Temp Warn         | When controller detects temperature is lower than pre-set low temp warning value, it issues warning signal.                                    |
| 14  | Temp Sensor Error     | When controller detects temperature is above the sampling range, it issues warning signal,                                                     |
| 15  | OP Sensor Open Warn   | When controller detects oil pressure sensor is open, and action type is selected "Warning", it issues warning signal.                          |
| 16  | Low OP Warn           | When controller detects oil pressure value is below pre-set oil pressure warning value, it issues warning signal.                              |
| 17  | OP Sensor Error       | When controller detects oil pressure value is above the sampling range, it issues warning signal.                                              |
| 18  | Aux. Sensor 1~6 Open  | When controller detects sensor is open, and action type is selected<br>"Warning", it issues warning signal.                                    |

| No.  | Туре                  | Description                                                           |
|------|-----------------------|-----------------------------------------------------------------------|
| 10 4 | Aux. Sensor 1~6 High  | When controller detects sensor value is above pre-set upper limit of  |
| 19   |                       | warning values, it issues warning signal.                             |
| 20   | Aux Concort 6 Low     | When controller detects sensor value is below pre-set lower limit of  |
| 20   | Aux. Sensor T~0 Low   | warning values, it issues warning signal.                             |
| 01   | Aux Concert 6 Error   | When controller detects sensor value is above the sampling range,     |
| 21   | Aux. Sensor 1~6 Effor | it issues warning signal.                                             |
| 22   | Input 1 0 Worn        | When digital input port is configured to "Warning", and it is active, |
|      |                       | controller issues corresponding input warning signal.                 |
| 22   | Maintananaa 1 15 Warn | When maintenance countdown reaches set time or date and action        |
| 23   | Maintenance 1~15 Warn | type is selected "Warning", controller issues warning signal.         |
| 24   | End of Mondata Time   | When controller time reaches mandate time, and mandate time due       |
| 24   | End of Mandate Time   | action is selected "Warning", controller issues warning signal.       |

### 6.2 SHUTDOWNS

When controller detects shutdown alarm signal, it immediately stops and displays alarm type.

| No. | Туре                   | Description                                                                                                    |  |  |  |  |  |
|-----|------------------------|----------------------------------------------------------------------------------------------------|--|--|--|--|--|
| 1   | Emergency Stop         | When controller detects emergency stop alarm signal, it issues emergency shutdown alarm signal.                                |  |  |  |  |  |
| 2   | Engine Overspeed Shut  | When controller detects engine speed is over preset over speed stop threshold, it issues shutdown alarm signal.                |  |  |  |  |  |
| 3   | Loss of Speed Signal   | When controller detects speed is 0, and speed signal loss action is selected "Shutdown", it issues shutdown alarm signal.      |  |  |  |  |  |
| 4   | Failed to Start        | When engine fails to start during pre-set start attempts, controller issues shutdown alarm signal.                             |  |  |  |  |  |
| 5   | ECU Shutdown           | When controller receives shutdown alarm signal via J1939, it issues shutdown alarm signal.                                     |  |  |  |  |  |
| 6   | Urea Level Low         | When controller detects urea level is less than pre-set threshold, it issues shutdown alarm signal.                            |  |  |  |  |  |
| 7   | High Temp. Shut        | When controller input port is set to High Temp Shutdown Input and it is active, it issues shutdown alarm signal.               |  |  |  |  |  |
| 8   | Low Oil Pressure Shut  | When controller input port is set to Low Oil Pressure Shutdown<br>Input and it is active, it issues alarm signal.              |  |  |  |  |  |
| 9   | ECU Comm. Failure      | When engine start is completed, but controller doesn't receive data via J1939, controller issues communication failure signal. |  |  |  |  |  |
| 10  | ECU Post-process       | When controller receives post-processing unit shutdown alarm signal, it issues shutdown alarm signal.                          |  |  |  |  |  |
| 11  | Air Filter Block Input | When controller input port is set to Air Filter Block Shutdown Input<br>and it is active, it issues shutdown alarm signal.     |  |  |  |  |  |
| 12  | Temp Sensor Open       | When controller detects sensor open, and action type is selecter<br>"Shutdown", it issues shutdown alarm signal.               |  |  |  |  |  |
| 13  | High Temp Shut         | When controller detects temperature value is above pre-set shutdown value, it issues shutdown alarm signal.                    |  |  |  |  |  |

### Table 8 Shutdown Alarms

| No. | Туре                  | Description                                                         |  |  |  |  |
|-----|-----------------------|---------------------------------------------------------------------|--|--|--|--|
| 14  | OP Sensor Open        | When controller detects sensor is open and action type is selected  |  |  |  |  |
|     | •                     | "Shutdown", it issues shutdown alarm signal.                        |  |  |  |  |
| 15  | Low OP Shut           | When controller detects oil pressure is below pre-set shutdown      |  |  |  |  |
| 10  |                       | value, it issues shutdown alarm signal.                             |  |  |  |  |
| 16  | Aux Concort 6 Onon    | When controller detects sensor is open, and action type is selected |  |  |  |  |
| 10  | Aux. Sensor 1~0 Open  | "Shutdown", it issues shutdown alarm signal.                        |  |  |  |  |
| 17  | Aux Sonoor 1., 6 High | When controller detects sensor value is above pre-set upper         |  |  |  |  |
| 17  |                       | shutdown limit value, it issues shutdown alarm signal.              |  |  |  |  |
| 10  | Aux Sonoor 1.6 Low    | When controller detects sensor value is below pre-set lower         |  |  |  |  |
| 10  | Aux. Sensor 1~0 Low   | shutdown limit value, it issues shutdown alarm signal.              |  |  |  |  |
| 10  | Input 1~8 Shut        | When digital input is configured to shutdown alarm, and if it is    |  |  |  |  |
| 19  |                       | active, it issues corresponding input shutdown alarm signal.        |  |  |  |  |
|     |                       | When maintenance countdown reaches set time or date and action      |  |  |  |  |
| 20  | Maintenance 1~15 Shut | type is selected "Shutdown", controller issues shutdown alarm       |  |  |  |  |
|     |                       | signal.                                                             |  |  |  |  |
|     |                       | When controller time reaches mandate time, and mandate time due     |  |  |  |  |
| 21  | End of Mandate Time   | action is selected "Shutdown", controller issues shutdown alarm     |  |  |  |  |
|     |                       | signal.                                                             |  |  |  |  |

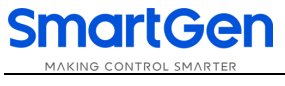

## 7 WIRE CONNECTION

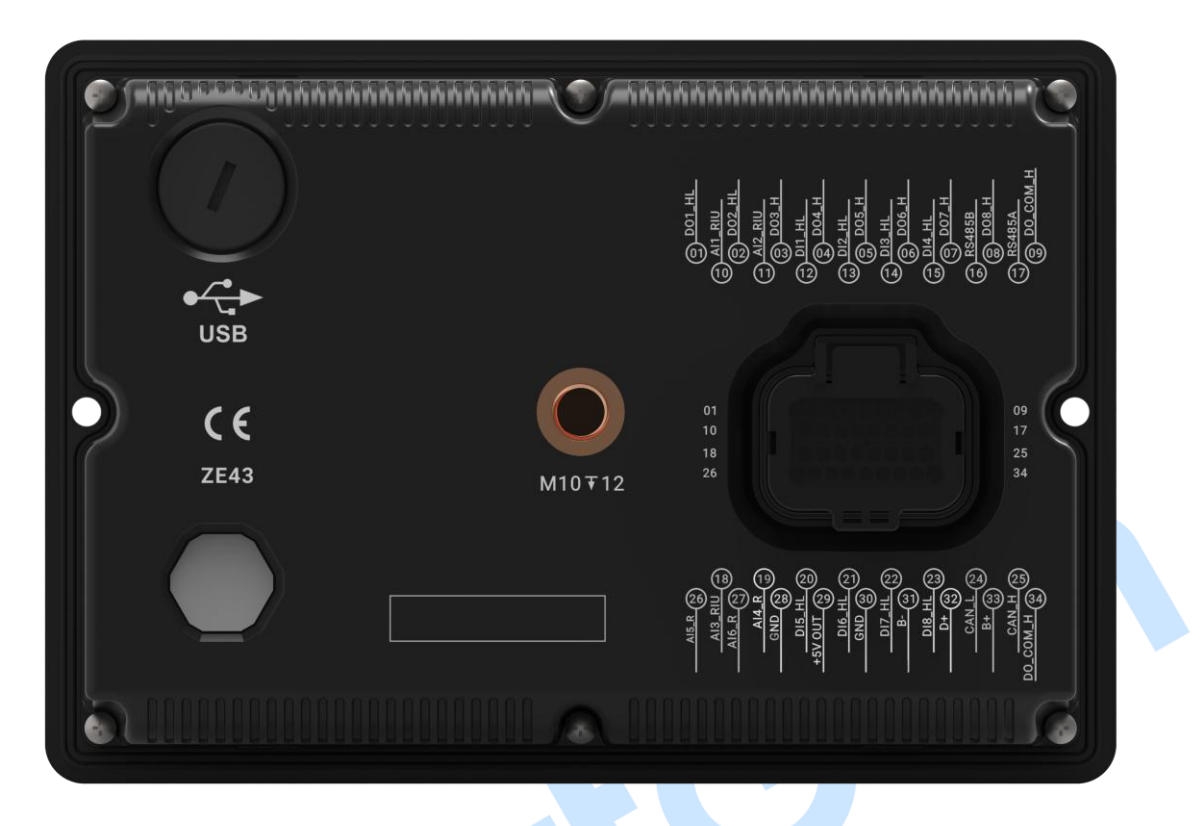

## Fig.9 Controller Back Panel

## **Table 9 Connection Terminal Description**

| No. | Function | Cable Size         | Rema                                                                                             | rk                                                                          |  |
|-----|----------|--------------------|--------------------------------------------------------------------------------------------------|-----------------------------------------------------------------------------|--|
| 1   | D01_HL   | 1.0mm <sup>2</sup> |                                                                                                  |                                                                             |  |
| 2   | D02_HL   | 1.0mm <sup>2</sup> |                                                                                                  |                                                                             |  |
| 3   | DO3_H    | 1.0mm <sup>2</sup> |                                                                                                  |                                                                             |  |
| 4   | DO4_H    | 1.0mm <sup>2</sup> | Aux. output port, transistor                                                                     | Setting items see Table                                                     |  |
| 5   | DO5_H    | 1.0mm <sup>2</sup> | active output, rated 4A.                                                                         | 10.                                                                         |  |
| 6   | D06_H    | 1.0mm <sup>2</sup> |                                                                                                  |                                                                             |  |
| 7   | D07_H    | 1.0mm <sup>2</sup> |                                                                                                  |                                                                             |  |
| 8   | DO8_H    | 1.0mm <sup>2</sup> |                                                                                                  |                                                                             |  |
| 9   | DO_COM_H | 1.0mm <sup>2</sup> | Output port active COM, of positive.  Warning! Power reverse c D0_COM_H port, otherwise controll | connects starting battery<br>onnection is prohibited for<br>er will damage. |  |
| 10  | AI1_RIU  | 1.0mm <sup>2</sup> | Analog input port,                                                                               | Setting items see Table                                                     |  |
| 11  | AI2_RIU  | 1.0mm <sup>2</sup> | resistance/current/voltage<br>type can be configured.                                            | 10.                                                                         |  |
| 12  | DI1_HL   | 1.0mm <sup>2</sup> | Aux output port high/low                                                                         |                                                                             |  |
| 13  | DI2_HL   | 1.0mm <sup>2</sup> | Aux. output port, high/low                                                                       | Setting items see Table                                                     |  |
| 14  | DI3_HL   | 1.0mm <sup>2</sup> | configured                                                                                       | 10.                                                                         |  |
| 15  | DI4_HL   | 1.0mm <sup>2</sup> | comguieu.                                                                                        |                                                                             |  |

| No. | Function | Cable Size         | e Remark                                                                                                    |  |  |
|-----|----------|--------------------|----------------------------------------------------------------------------------------------------|--|--|
| 16  | RS485B   | 0.5mm <sup>2</sup> | Shielded twisted-pair cable is recommended to use,                                                                                                    |  |  |
| 17  | RS485A   | 0.5mm <sup>2</sup> | single end is grounded.<br>External 120Ω resistor is not required, whether using<br>internal 120Ω match resistor can be determined by<br>"Match Resistor Enable" item. |  |  |
| 18  | AI3_RIU  | 1.0mm <sup>2</sup> | Analoginputport,resistance/current/voltageSettingitemsseetype can be configured.10                                                                                     |  |  |
| 19  | AI4_R    | 1.0mm <sup>2</sup> | Resistance type analog input port.                                                                                                    |  |  |
| 20  | DI5_HL   | 1.0mm <sup>2</sup> | Aux output port high/low                                                                                                    |  |  |
| 21  | DI6_HL   | 1.0mm <sup>2</sup> | Aux. output port, high/low<br>sleatric level ective can be                                                                                                    |  |  |
| 22  | DI7_HL   | 1.0mm <sup>2</sup> | configured 10.                                                                                                    |  |  |
| 23  | DI8_HL   | 1.0mm <sup>2</sup> | configured.                                                                                                    |  |  |
| 24  | CAN_L    | 0.5mm <sup>2</sup> | Shielded twisted-pair cable is recommended to use,                                                                                                    |  |  |
| 25  | CAN_H    | 0.5mm <sup>2</sup> | single end is grounded.<br>There is 120Ω match resistor between CAN_L and<br>CAN_H inside controller.                                                                  |  |  |
| 26  | AI5_R    | 1.0mm <sup>2</sup> | Resistance type analog Setting items see Table                                                                                                    |  |  |
| 27  | AI6_R    | 1.0mm <sup>2</sup> | input port. 10.                                                                                                    |  |  |
| 28  | GND      | 1.0mm <sup>2</sup> | Analog input port COM.                                                                                                    |  |  |
| 29  | +5V OUT  | 1.0mm <sup>2</sup> | Output DC+5V.                                                                                                    |  |  |
| 30  | GND      | 1.0mm <sup>2</sup> | Analog input port COM.                                                                                                    |  |  |
| 31  | B-       | 1.0mm <sup>2</sup> | Connects starting battery negative.                                                                                                    |  |  |
| 32  | D+       | 1.0mm <sup>2</sup> | Connects charger D+ (WL) terminal, it hangs in the air if there is no this terminal on the charger.                                                                    |  |  |
|     |          |                    | Connects starting battery positive.                                                                                                    |  |  |
| 33  | B+       | 1.0mm <sup>2</sup> | <b>Warning!</b> When DO_COM_H port active COM is connected to external power supply, power reverse connection is prohibited, otherwise controller will damage.         |  |  |
| 34  | DO_COM_H | 1.0mm <sup>2</sup> | Output port active COM, connects starting battery positive.<br>Warning! Power reverse connection is prohibited for DO_COM_H port, otherwise controller will damage.    |  |  |

**NOTE1:** The back USB port is for parameter programming, PC can be used to program controller;

**NOTE2:** HEM4300 controller can suit for DC (8~35)V battery voltage environment, battery negative must be reliably connected to engine shell. The sectional area from power B+ and B- to positive and negative connection line is not less than 1.0mm<sup>2</sup>. If floating charger is installed, please direct connect its output line to battery positive and negative, then separately connect battery positive and negative to controller input port of positive and negative power, preventing charger disturbing controller's normal running.

**NOTE3:** All outputs of controller are transistor active outputs. If need expand relay, please add freewheel diode (when expand relay coil has DC) or RC circuit (when expand relay coil has AC) to coil two terminals of expand relay, preventing it disturbing controller or other equipment.

### 8 CONFIGURATION PARAMETER RANGE AND DEFINITION

### 8.1 PARAMETER RANGE AND DEFINITION

### Table 10 Parameter Setting Contents and Range List

| No.   | Item             |                        | Range              | Default | Description                                                                                                    |  |  |  |
|-------|------------------|------------------------|--------------------|---------|----------------------------------------------------------------------------------------------------|--|--|--|
| Langu | Jage Setting     |                        |                    |         |                                                                                                    |  |  |  |
| 1     | Language         |                        | (0-2)              | 0       | 0: Simplified Chinese; 1: English; 2:<br>Others (can write language pack via PC<br>software, default Traditional Chinese).                                                                                                    |  |  |  |
| LOCK  | Setting          |                        | Γ                  |         |                                                                                                    |  |  |  |
| 1     | Lock Password    |                        | (0-65534)          | 01234   | A Caution! Default password is "01234"; It<br>can be changed by operator for purpose of<br>preventing others changing lock status<br>randomly. Please remember clearly after<br>change. If it is forgotten, please contact<br>company service personnel.                                                                                                    |  |  |  |
|       |                  |                        |                    |         | 0: Unlock; 1: Lock                                                                                                    |  |  |  |
| 2     | Lock Setting     |                        | (0-1)              | 0       | <b>A</b> Caution! After locking, controller will display lock mode, then engine can't start.                                                                                                    |  |  |  |
| Modu  | Module Setting   |                        |                    |         |                                                                                                    |  |  |  |
| 1     | Password Set     | Baud Rate              | (0-65534)<br>(0-3) | 01234   | It used for advanced parameter setting.<br><b>Acaution!</b> Default password is "01234"; It<br>can be changed by operator for purpose of<br>preventing others changing controller<br>advanced configuration randomly. Please<br>remember clearly after change. If it is<br>forgotten, please contact company service<br>personnel.<br>0: 2400bps;<br>1: 4800bps;<br>2: 9600bps; |  |  |  |
|       | RS485 Comm       |                        |                    |         | 3: 19200bps.                                                                                                    |  |  |  |
| 2     | Set              | Stop Bit<br>Parity Bit | (1-2)              | 2       | 1: 1-bit; 2: 2-bit.<br>0: No Parity; 1: Odd Parity; 2: Even<br>Parity.                                                                                                    |  |  |  |
|       |                  | Match<br>Resistor      | (0-1)              | 1       | 0: Disable; 1: Enable.                                                                                                    |  |  |  |
| 3     | Comm. Address    |                        | (1-254)            | 1       | Controller address for remote monitoring.                                                                                                    |  |  |  |
| 4     | CAN Comm. Set    |                        | (0-2)              | 1       | 0: 125kbps;<br>1: 250kbps;<br>2: 500kbps.                                                                                                    |  |  |  |
| 5     | I CD Backlit Set | Brightness             | (0-5)              | 5       | Backlit brightness level.                                                                                                    |  |  |  |
| 5     |                  | Delay                  | (0-3600)min        | 0       | When the backlit delay is set to 0,                                                                                                    |  |  |  |

| No.      | ltem                  | Range     | Default | Description                                  |
|----------|-----------------------|-----------|---------|----------------------------------------------|
|          |                       |           |         | backlit is always illuminated.               |
| 6        | Date and Time         |           |         | Users can calibrate date and time.           |
| 7        | Controller Mode       | (0-1)     | 1       | 0: Instrument Mode; 1: Control Mode.         |
|          |                       |           |         | 0: Controller Start/Stop Control;            |
| 8        | Control Method        | (0-2)     | 0       | 1: External Key Start/Stop Control;          |
|          |                       |           |         | 2: Controller + Key Start/Stop Control.      |
| 9        | Stop Key Active       | (0-1)     | 0       | 0: Disable; 1: Enable.                       |
| 10       | Protection Out Active | (0-1)     | 0       | 0: Disable; 1: Enable.                       |
|          |                       |           |         | 0: Disable; 1: Enable.                       |
| 11       | Boot Screen           | (0-1)     | 1       | After it is enabled, user custom boot        |
|          | boot Screen           | (01)      | 1       | screen can be displayed for each             |
|          |                       |           |         | power-on.                                    |
|          |                       |           |         | 0: Default Theme (display 6                  |
|          |                       |           |         | parameters);                                 |
|          |                       |           |         | 1: Theme 1 (display 4 parameters).           |
| 12       | Main Screen Theme     | (0-1)     | 0       | NOTE: After switching theme, corresponding   |
|          |                       |           |         | theme screen needs to be written via upper   |
|          |                       |           |         | computer. If need to customize theme, please |
|          |                       | _         |         | contact service personnel.                   |
| Time     | r Setting             |           |         |                                              |
| 1        | Preheat Delav         | (0-3600)s | 0       | Time for pre-heating plug to be              |
|          | ,                     | (*****    |         | energized before starter is energized.       |
| 2        | Prestart Fuel Time    | (0-3600)s | 1       | Time for fuel relay output every time        |
|          |                       |           |         | before starter is energized.                 |
| 3        | Cranking Time         | (3-60)s   | 8       | lime for starter to be energized every       |
|          |                       |           |         | time.                                        |
| 4        | Crank Rest Time       | (3-60)s   | 10      | waiting time before second                   |
|          |                       |           |         | During this time oil pressure low temp       |
|          |                       |           |         | burning this time of pressure low, temp.     |
| 5        | Safety On Delay       | (0-3600)s | 10      | under voltage and charge alt failure         |
|          |                       |           |         | alarms are all inactive                      |
|          |                       |           |         | Time for engine idle running in start        |
| 6        | Start Idle Time       | (0-3600)s | 10      |                                              |
|          |                       |           |         | Warming up time for engine before            |
| 7        | Warming I In Time     | (0-3600)s | 0       | normal running after high speed              |
| <i>'</i> |                       | (0 0000)3 | 0       | running                                      |
| 8        | Cooling Time          | (0-3600)s | 0       | Cooling time before stop                     |
| -        |                       | (         | -       | Time for engine idle running in stop         |
| 9        | Stop Idle Time        | (0-3600)s | 10      | process.                                     |
|          |                       |           |         | Time for ETS to be eneraized before          |
| 10       | ETS Solenoid Hold     | (0-3600)s | 20      | stop.                                        |
|          |                       |           |         | Time after idle running delav before         |
| 11       | Wait Stop Time        | (0-3600)s | U       | complete stop when "ETS Solenoid             |

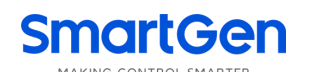

| No.      | ltem              |               | Range           | Default | Description                                   |
|----------|-------------------|---------------|-----------------|---------|-----------------------------------------------|
|          |                   |               |                 |         | Hold" is set 0; When it is not 0, it is time  |
|          |                   |               |                 |         | after ETS delay before complete stop.         |
| 12       | After Step Time   |               | (0-2600)        | 0       | Time from complete stop to standby            |
| 12       | 2 After Stop Time |               | (0-3000)\$      | U       | status.                                       |
| Engin    | e Setting         |               |                 |         |                                               |
| 1        | Engine Type       |               | (0-39)          | 39      | Default: 39: GTSC1-PLUS.                      |
|          |                   |               |                 |         | 0: Disable 1: Enable                          |
| 2        | ECU Alarm Shut    |               | (0-1)           | 0       | NOTE: When engine detects red light alarm, it |
|          |                   |               |                 |         | will stop when it is enabled.                 |
| 2        | ECII Source Add   | r000          | (0.255)         | 2       | Source address of ECU speed control           |
| 3        | ECO Source Add    | ress          | (0-255)         | 3       | communication.                                |
| 4        | Datad Croad       |               | (0, 6000)r/min  | 2000    | Provide standard for over speed, under        |
| 4        | Rated Speed       |               | (0-6000)1/11111 | 2000    | speed and load speed detection.               |
|          |                   |               |                 |         | Set value is percentage of rated speed.       |
| 5        | Idle Speed Set    |               | (0-100.0)%      | 40.0    | Please stabilize speed to set value           |
|          |                   |               |                 |         | when idle running is required.                |
|          |                   |               |                 |         | Maximum start times in case of failed         |
| 6        | Start Attompto    |               | (1, 10)timoo    | 1       | start; when this number is reached,           |
| 0        | Start Attempts    |               | (1-10)times     |         | controller shall issue Failed to Start        |
|          |                   |               |                 |         | signal.                                       |
|          |                   |               |                 |         | Please refer to Table 14.                     |
|          |                   |               |                 |         | There are two kinds of disconnect             |
| 7        | Crank Disconner   | <b>\</b> t    | (0-2)           | 2       | conditions for engine and starter. They       |
| <i>'</i> |                   |               | (0 2)           | 2       | can be used separately or together,           |
|          |                   |               |                 |         | aiming to separate starter motor and          |
|          |                   |               |                 |         | engine as soon as possible.                   |
|          |                   |               |                 |         | Set value is the percentage of rated          |
| 8        | Disconnect Spee   | connect Speed |                 | 24.0    | speed; when speed is above the set            |
|          | Disconnect oper   |               | (0 200) 10      | 27.0    | value, starter shall disconnect; Please       |
|          |                   |               |                 |         | refer to the rear installation.               |
|          |                   |               |                 |         | When Oil Pressure is above pre-set            |
| 9        | Disconnect OP     |               | (0-1000)kPa     | 200     | value, starter shall disconnect. Please       |
|          |                   |               |                 | 200     | refer to the following installation           |
|          |                   | r             |                 |         | instruction.                                  |
|          |                   | Enable        | (0-1)           | 1       | Set value is the percentage of rated          |
| 10       | Overspeed         | Set           | (0-200.0)%      | 110.0   | speed; When controller detects engine         |
|          | Warn              | Return        | (0-200.0)%      | 108.0   | speed is above the set threshold, it          |
|          |                   | Delay         | (0-3600)s       | 5       | issues warning signal.                        |
|          |                   | Enable        | (0-1)           | 0       | Set value is the percentage of rated          |
| 11       | Overspeed         | Set           | (0-200.0)%      | 114.0   | speed; When controller detects engine         |
|          | Shutdown          | Delav         | (0-3600)s       | 2       | speed is above the set threshold, it          |
|          |                   |               | (               |         | issues shutdown alarm signal.                 |
| 12       | Speed Signal      | Action        | (0-2)           | 0       | 0: Warning; 1: Shutdown; 2: No Action.        |
|          | Loss              | Delay         | (0-3600)s       | 5       | Time from detecting speed is 0 to             |

| No.   | ltem                   |        | Range                                  | Default | Description                                       |
|-------|------------------------|--------|----------------------------------------|---------|---------------------------------------------------|
|       |                        |        |                                        |         | confirm action.                                   |
| 12    | Rattory Patod Va       | ltago  | (0-60.0))/                             | 24.0    | Provide standard for battery                      |
| 15    |                        | maye   | (0-00.0)                               | 24.0    | over/under voltage detection.                     |
|       |                        | Enable | (0-1)                                  | 1       | Set value is the percentage of battery            |
|       | Battery                | Set    | (0-200.0)%                             | 125.0   | rated voltage. When controller detects            |
| 14    | Overvolt Warn          | Return | (0-200.0)%                             | 115.0   | battery voltage is above the set                  |
|       |                        | Delay  | (0-3600)s                              | 60      | threshold, it issues overvoltage warning signal.  |
|       |                        | Enable | (0-1)                                  | 1       | Set value is the percentage of battery            |
|       | Battery                | Set    | (0-200.0)%                             | 85.0    | rated voltage. When controller detects            |
| 15    | Undervolt              | Return | (0-200.0)%                             | 90.0    | battery voltage is below the set                  |
|       | Warn                   | Delay  | (0-3600)s                              | 60      | threshold, it issues undervoltage warning signal. |
|       |                        | Enable | (0-1)                                  | 1       | During engine normal running process,             |
| 16    | Charge Alt Fail        | Set    | (0-60.0)V                              | 8.0     | when charger D+ voltage is below this             |
| 10    | Charge Ait i all       | Return | (0-60.0)V                              | 10.0    | value, controller issues charge alt fail          |
|       |                        | Delay  | (0-3600)s                              | 10      | warning.                                          |
| 17    | Raise Speed Rate Set   |        | (30-2000)r/s                           | 500     | Engine raise/dron speed rate                      |
| 18    | Drop Speed Rate        | Set    | (30-2000)r/s                           | 500     |                                                   |
|       | Urea Level Low<br>Shut | Enable | (0-1)                                  | 0       | Get engine urea level data, set value is          |
|       |                        | Set    | (0-100)%                               | 10      | urea level.                                       |
| 19    |                        | Delay  | (0-3600)s                              | 5       | When controller detects urea level is             |
|       |                        |        |                                        |         | below the set threshold, it issues urea           |
|       |                        |        |                                        | -       | level low shutdown signal.                        |
|       |                        | Enable | (0-1)                                  | 0       | Get engine urea level data, set value is          |
| 20    | Urea Level Low         | Set    | (0-100)%                               | 20      | Urea level.                                       |
| 20    | Warn                   | Return | (0-100)%                               | 30      | when controller detects urea level is             |
|       |                        | Delay  | (0-3600)s                              | 5       | level low warning signal                          |
|       |                        | Enable | (0-1)                                  | 0       | Get engine load rate data set value is            |
|       |                        | Set    | (0-200)%                               | 90      | engine load rate                                  |
| 21    | Load Rate High         | Return | (0-200)%                               | 70      | When controller detects load rate is              |
|       | Protect                | netum  | (0 200)/0                              | , .     | above the set threshold, it issues load           |
|       |                        | Delay  | (0-3600)s                              | 5       | rate high warning signal.                         |
|       |                        |        |                                        |         | When controller issues load rate high             |
| 22    | Load Rate High S       | Speed  | (0-100.0)%                             | 70.0    | warning signal, it will drop speed to the         |
|       | C C                    |        | `````````````````````````````````````` |         | value of high load rate.                          |
|       |                        |        |                                        |         | 0: Disable; 1: Enable.                            |
| 00    |                        |        | (0.1)                                  | 0       | After it is enabled, upload analog data           |
| 23    | CAN Upload Data        | а      | (0-1)                                  | U       | collected by controller to CAN BUS via            |
|       |                        |        |                                        |         | CAN port.                                         |
| Analo | g Sensor Setting       |        |                                        |         |                                                   |
| Engin | e Temperature Se       | tting  |                                        |         |                                                   |
| 1     | Curve Type             |        | (0-15)                                 | 9       | SGD. See table 13.                                |

| No.   | ltem                             |                 | Range         | Default | Description                                                                                      |
|-------|----------------------------------|-----------------|---------------|---------|--------------------------------------------------------------------------------------------------|
| 2     | Open Action                      |                 | (0-2)         | 0       | 0: Warning; 1: Shutdown; 2: No Action.                                                           |
| 3     | Display Unit                     |                 | (0-1)         | 0       | 0: °C; 1: °F                                                                                     |
|       |                                  | Enable          | (0-1)         | 0       | When temp. sensor value is larger than                                                           |
| 4     | Over Temp                        | Set             | ((-50)-300)°C | 98      | this value, controller issues temp. high                                                         |
| 4     | Shutdown                         | Delay           | (0-3600)s     | 3       | shutdown alarm; This value is detected only after safety on delay.                               |
|       |                                  | Enable          | (0-1)         | 1       | When temp, sensor value is over this                                                             |
|       | Over Temp                        | Set             | ((-50)-300)°C | 95      | value, controller issues temp. high                                                              |
| 5     | Warn                             | Return          | ((-50)-300)°C | 93      | shutdown alarm; This value is detected                                                           |
|       |                                  | Delay           | (0-3600)s     | 5       | only after safety on delay.                                                                      |
|       |                                  | Enable          | (0-1)         | 0       | When temp. sensor value is less than                                                             |
|       | Under Temp                       | Set             | ((-50)-300)°C | 10      | this value, controller issues temp. low                                                          |
| 6     | Warn                             | Return          | ((-50)-300)°C | 25      | warning alarm; This value is detected                                                            |
|       |                                  | Delay           | (0-3600)s     | 5       | always.                                                                                          |
|       |                                  | Enable          | (0-1)         | 0       |                                                                                                  |
|       |                                  | On              | ((-50)-300)°C | 50      |                                                                                                  |
| 7     | Heater                           | Off             | ((-50)-300)°C | 55      | When temp. sensor value is less than                                                             |
|       | Control                          | Max. On<br>Time | (0-3600)min   | 60      | this value, heater control outputs.                                                              |
|       |                                  | Enable          | (0-1)         | 0       |                                                                                                  |
|       | Cooler<br>Control                | On              | ((-50)-300)°C | 95      |                                                                                                  |
| 8     |                                  | Off             | ((-50)-300)°C | 92      | When temp. sensor value is larger than                                                           |
|       |                                  | Max. On<br>Time | (0-3600)min   | 60      | this value, cooler control outputs.                                                              |
|       |                                  | Enable          | (0-1)         | 0       | After it is enabled, if engine                                                                   |
| 9     | Preheat<br>Output<br>Correlation | Set Value       | (0-300)°C     | 5       | temperature is larger than set value,<br>preheat stops output, preheat delay is<br>over.         |
| 10    | Custom Curve                     |                 |               |         | Corresponding curve needs to be set in<br>choosing custom<br>resist./voltage/current type curve. |
| Engin | e Oil Pressure Se                | etting          |               | Γ       |                                                                                                  |
| 1     | Curve Type                       |                 | (0-15)        | 9       | SGD. See table 13.                                                                               |
| 2     | Open Action                      |                 | (0-2)         | 0       | 0: Warning; 1: Shutdown; 2: No Action.                                                           |
| 3     | Display Unit                     | Γ               | (0-2)         | 0       | 0: kPa 1: bar 2: psi                                                                             |
|       |                                  | Enable          | (0-1)         | 0       | When oil pressure sensor value is less                                                           |
| 4     | OP Low                           | Set             | (0-1000)kPa   | 103     | than this value, controller issues OP                                                            |
|       | Shutdown                         | Delay           | (0-3600)s     | 3       | low shutdown alarm. This value is detected only after safety on delay.                           |
|       |                                  | Enable          | (0-1)         | 0       | When oil pressure sensor value is less                                                           |
| 5     | OP LOW Morn                      | Set             | (0-1000)kPa   | 124     | than this value, controller issues OP                                                            |
| 5     | OF LOW Wall                      | Return          | (0-1000)kPa   | 138     | low warning alarm. This value is                                                                 |
|       |                                  | Delay           | (0-3600)s     | 5       | detected only after safety on delay.                                                             |
| 6     | Custom Curve                     |                 |               |         | Corresponding curve needs to be set in                                                           |

### 

| No.                     | ltem               |            | Range     | Default | Description                                              |  |
|-------------------------|--------------------|------------|-----------|---------|----------------------------------------------------------|--|
|                         |                    |            |           |         | choosing custom                                          |  |
|                         | Sensor 1~6 Setting |            |           |         | resist./voltage/current type curve.                      |  |
| Aux. Sensor 1~6 Setting |                    |            |           |         |                                                          |  |
|                         |                    |            |           |         | 0: Not Used                                              |  |
|                         |                    |            |           |         | 1: Temperature Sensor                                    |  |
| 1                       | Sensor Type        |            | (0-4)     | 0       | 2: Pressure Sensor                                       |  |
|                         |                    |            |           |         | 3: Level Sensor                                          |  |
|                         |                    |            |           |         | 4: Vibration Sensor                                      |  |
| 2                       | Curve Type         |            |           |         | Changes according to sensor types;                       |  |
| 3                       | Open Action        |            | (0-2)     | 0       | 0: Warning 1: Shutdown 2: None                           |  |
| 4                       | Display Unit       |            | (0-1)     | 0       | 0: °C 1: °F                                              |  |
|                         | -17                | 1          |           |         | <b>NOTE</b> : Unit is different for different sensor.    |  |
|                         |                    | Enable     | (0-1)     | 0       | When external sensor value is larger                     |  |
| 5                       | Over               | Set        | (0-9000)  | 100     | than this value, controller issues                       |  |
|                         | Shutdown           | Delay      | (0-3600)s | 5       | shutdown alarm; Alarm enable and delay value can be set. |  |
|                         |                    | Enable     | (0-1)     | 0       | When external sensor value is less                       |  |
|                         | Under              | Set        | (0-9000)  | 10      | than this value, controller issues                       |  |
| 6                       | Shutdown           |            |           | -       | shutdown alarm; alarm enable and                         |  |
|                         |                    | Delay      | (0-3600)s | 5       | delay value can be set.                                  |  |
|                         |                    | Enable     | (0-1)     | 0       | When external sensor value is larger                     |  |
| 7                       | Over Warn          | Set        | (0-9000)  | 90      | than this value, controller issues                       |  |
| /                       |                    | Return     | (0-9000)  | 80      | warning alarm; alarm enable, return                      |  |
|                         |                    | Delay      | (0-3600)s | 5       | and delay values can be set.                             |  |
|                         |                    | Enable     | (0-1)     | 0       | When external sensor value is less                       |  |
|                         |                    | Set        | (0-9000)  | 20      | than this value, controller issues                       |  |
| 8                       | Under warn         | Return     | (0-9000)  | 30      | warning alarm; alarm enable, return                      |  |
|                         |                    | Delay      | (0-3600)s | 5       | and delay values can be set.                             |  |
|                         |                    |            |           |         | Corresponding curve needs to be set in                   |  |
| 9                       | Custom Curve       |            |           |         | choosing custom                                          |  |
|                         |                    |            |           |         | resist./voltage/current type curve.                      |  |
| Sense                   | or Correlation Se  | tting      | ·         |         |                                                          |  |
|                         |                    |            |           |         | 0: ECU Coolant Temp;                                     |  |
|                         |                    |            |           |         | 1: Aux. Sensor 1;                                        |  |
|                         |                    |            |           |         | 2: Aux. Sensor 2;                                        |  |
| 1                       | Temp. Correlat     | ion        | (0-6)     | 0       | 3: Aux. Sensor 3;                                        |  |
|                         |                    |            |           |         | 4: Aux. Sensor 4;                                        |  |
|                         |                    |            |           |         | 5: Aux. Sensor 5;                                        |  |
|                         |                    |            |           |         | 6: Aux. Sensor 6.                                        |  |
|                         |                    |            |           |         | 0: ECU Oil Pressure;                                     |  |
|                         |                    |            |           |         | 1: Aux. Sensor 1;                                        |  |
| 2                       | Oil Pressure Co    | orrelation | (0-6)     | 0       | 2: Aux. Sensor 2;                                        |  |
|                         |                    |            |           |         | 3: Aux. Sensor 3;                                        |  |
|                         |                    |            |           |         | 4: Aux. Sensor 4;                                        |  |

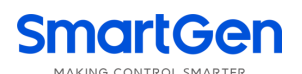

| No.   | Item                      |                        | Range         | Default | Description                             |
|-------|---------------------------|------------------------|---------------|---------|-----------------------------------------|
|       |                           |                        |               |         | 5: Aux. Sensor 5;                       |
|       |                           |                        |               |         | 6: Aux. Sensor 6.                       |
|       |                           | Correlation<br>Channel | (0-6)         | 1       | 0 <sup>.</sup> Not Used                 |
|       |                           | Fuel Pump              |               | _       | 1: Aux. Sensor 1:                       |
|       |                           | Control                | (0-1)         | 0       | 2: Aux. Sensor 2:                       |
|       |                           | Fuel Pump              |               |         | 3: Aux. Sensor 3:                       |
|       | Fuel Level                | On Set                 | (0-100)%      | 10      | 4: Aux. Sensor 4:                       |
| 3     | Correlation               | Value                  |               | -       | 5: Aux. Sensor 5:                       |
|       |                           | Fuel Pump              |               |         | 6: Aux. Sensor 6.                       |
|       |                           | Off Set                | (0-100)%      | 80      | After correlation, corresponding        |
|       |                           | Value                  |               |         | channel value will be displayed on fuel |
|       |                           | Max. On                |               |         | level of main screen.                   |
|       |                           | Time                   | (0-3600)s     | 60      |                                         |
|       |                           | I                      |               |         | 0: Not Used;                            |
|       |                           |                        |               |         | 1: Aux. Sensor 1;                       |
|       |                           |                        |               |         | 2: Aux. Sensor 2;                       |
|       |                           |                        |               |         | 3: Aux. Sensor 3;                       |
|       |                           |                        |               |         | 4: Aux. Sensor 4;                       |
| 4     | Hydraulic Temp            | o Correlation          | (0-6)         | 2       | 5: Aux. Sensor 5;                       |
|       |                           |                        |               |         | 6: Aux. Sensor 6.                       |
|       |                           |                        |               |         | After correlation, corresponding        |
|       |                           |                        |               |         | channel value will be displayed on      |
|       |                           |                        |               |         | hydraulic temperature of main screen.   |
|       |                           |                        |               |         | 0: Not Used;                            |
|       |                           |                        |               |         | 1: Aux. Sensor 1;                       |
|       |                           |                        |               |         | 2: Aux. Sensor 2;                       |
|       |                           |                        |               |         | 3: Aux. Sensor 3;                       |
|       | Dischargen                |                        | (0, c)        | 2       | 4: Aux. Sensor 4;                       |
| 5     | Discharge Tem             | p Correlation          | (0-6)         | 3       | 5: Aux. Sensor 5;                       |
|       |                           |                        |               |         | 6: Aux. Sensor 6.                       |
|       |                           |                        |               |         | After correlation, corresponding        |
|       |                           |                        |               |         | channel value will be displayed on      |
|       |                           |                        |               |         | discharge temperature of main screen.   |
| Speed | d Control Setting         |                        |               |         |                                         |
|       |                           |                        |               |         | 0: Not Control;                         |
| 1     | Speed Control N           | Vethod                 | (0-2)         | 1       | 1: Manual Speed Control;                |
|       |                           |                        |               |         | 2: Auto Stabilization Speed.            |
| 2     | Auto Stabilization Object |                        | (0-0)         | 0       | Engine speed.                           |
|       |                           |                        |               |         | 0: Key Speed Control;                   |
| 2     | Manual Speed (            | Control Turno          | (0-2)         | 0       | 1: Potentiometer Speed Control;         |
| 3     | wanuai speed (            | Sondor Type            | (0-3)         | U       | 2: Throttle Speed Control;              |
|       |                           |                        |               |         | 3: Key + Throttle Speed Control.        |
| 1     | Manual Speed (            | Control Stop           | (1-1000)r/min | 100     | When manual key speed control is        |
| 4     |                           |                        |               | 100     | applied, press raise/drop key once,     |

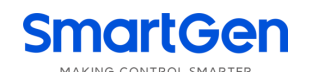

| No.    | ltem                                       |                           | Range         | Default | Description                                                                                                    |
|--------|--------------------------------------------|---------------------------|---------------|---------|----------------------------------------------------------------------------------------------------|
|        |                                            |                           |               |         | engine will raise or drop speed.                                                                                                    |
| 5      | Speed Control Upper Limit                  |                           | (0-6000)r/min | 2000    | The max. speed of engine.                                                                                                    |
| 6      | Idle Speed Control                         |                           | (0-1)         | 1       | <ul> <li>0: Disable (After start idle delay is over, engine enters normal running, engine speed automatically raises to rated speed);</li> <li>1: Enable (After start idle delay is over, engine enters normal running, engine speed keeps idle value, you need to manually raise speed).</li> </ul> |
|        |                                            | Enable                    | (0-1)         | 0       | 0: Disable; 1: Enable.                                                                                                    |
|        |                                            | Start<br>Resist.<br>Value | (0-5000)Ω     | 50      | Corresponding engine idle value.                                                                                                    |
| 7      | Potentiometer                              | Max.<br>Resist.<br>Value  | (0-5000)Ω     | 950     | Corresponding engine speed control upper limit.                                                                                                    |
|        | Speed Control                              | Sensor<br>Channel         | (0-6)         | 0       | 0: Not Used;<br>1: Aux. Sensor 1;<br>2: Aux. Sensor 2;<br>3: Aux. Sensor 3;<br>4: Aux. Sensor 4;<br>5: Aux. Sensor 5;<br>6: Aux. Sensor 6.                                                                                                    |
|        |                                            | Enable                    | (0-1)         | 0       | 0: Disable; 1: Enable.                                                                                                    |
|        | Throttle<br>Speed Control                  | Start Volt<br>Value       | (0-5.00)V     | 0.75    | Corresponding engine idle value.                                                                                                    |
|        |                                            | Max. Volt<br>Value        | (0-5.00)V     | 3.84    | Corresponding engine speed control upper limit.                                                                                                    |
| 8      |                                            | Sensor<br>Channel         | (0-6)         | 0       | 0: Not Used;<br>1: Aux. Sensor 1;<br>2: Aux. Sensor 2;<br>3: Aux. Sensor 3;<br>4: Aux. Sensor 4;<br>5: Aux. Sensor 5;<br>6: Aux. Sensor 6.                                                                                                    |
| 9      | Continuous Active for Key<br>Speed Control |                           | (0-1)         | 0       | 0: Disable; 1: Enable.                                                                                                    |
| Aux. I | nput Ports                                 |                           |               |         |                                                                                                    |
| Aux. I | nput 1                                     |                           |               |         |                                                                                                    |
| 1      | Contents Settin                            | g                         | (0-59)        | 4       | Emergency stop input. Details see<br>Table 12.                                                                                                    |
| 2      | Active Type                                |                           | (0-1)         | 0       | 0: Close 1: Open                                                                                                    |
| 3      | Active Electric L                          | _evel                     | (0-1)         | 0       | 0: Low electric level; 1: High electric                                                                                                    |

| No.  | Item                  | Range      | Default | Description                                                         |
|------|-----------------------|------------|---------|---------------------------------------------------------------------|
|      |                       |            |         | level.                                                              |
| Aux. | Input 2               |            |         |                                                                     |
| 1    | Contents Setting      | (0-59)     | 3       | Alarm reset. Details see Table 12.                                  |
| 2    | Active Type           | (0-1)      | 0       | 0: Close 1: Open                                                    |
| 3    | Active Electric Level | (0-1)      | 0       | 0: Low electric level; 1: High electric level.                      |
| Aux. | nput 3                |            |         |                                                                     |
| 1    | Contents Setting      | (0-59)     | 26      | High temp shutdown Input. Details see<br>Table 12.                  |
| 2    | Active Type           | (0-1)      | 0       | 0: Close 1: Open                                                    |
| 3    | Active Electric Level | (0-1)      | 0       | 0: Low electric level; 1: High electric level.                      |
| Aux. | Input 4               |            | -       |                                                                     |
| 1    | Contents Setting      | (0-59)     | 27      | Low oil pressure Shutdown Input.<br>Details see Table 12.           |
| 2    | Active Type           | (0-1)      | 0       | 0: Close 1: Open                                                    |
| 3    | Active Electric Level | (0-1)      | 0       | 0: Low electric level; 1: High electric level.                      |
| Aux. | Input 5               |            |         |                                                                     |
| 1    | Contents Setting      | (0-59)     | 29      | Raise speed input. Details see Table 12.                            |
| 2    | Active Type           | (0-1)      | 0       | 0: Close 1: Open                                                    |
| 3    | Active Electric Level | (0-1)      | 0       | 0: Low electric level; 1: High electric level.                      |
| Aux. | Input 6               |            |         |                                                                     |
| 1    | Contents Setting      | (0-59)     | 30      | Drop speed input. Details see Table 12.                             |
| 2    | Active Type           | (0-1)      | 0       | 0: Close 1: Open                                                    |
| 3    | Active Electric Level | (0-1)      | 0       | 0: Low electric level; 1: High electric level.                      |
| Aux. | nput 7                | 1          | 1       |                                                                     |
| 1    | Contents Setting      | (0-59)     | 1       | Users defined. Details see Table 12.                                |
| 2    | Active Type           | (0-1)      | 0       | 0: Close 1: Open                                                    |
| 3    | Active Electric Level | (0-1)      | 0       | 0: Low electric level; 1: High electric level.                      |
| 4    | Active Range          | (0-3)      | 0       | 0: After safety on delay; 1: From Start;<br>2: Always; 3: Inactive. |
| 5    | Active Action         | (0-2)      | 0       | 0: Warning; 1: Shutdown; 2: Indication.                             |
| 6    | Active Delay          | (0-600.0)s | 2.0     | Time from detecting input is active to confirm.                     |
| 7    | Input Description     |            |         | User defined.                                                       |
| Aux. | nput 8                |            |         | ·                                                                   |
| 1    | Contents Setting      | (0-59)     | 0       | Not used. Details see Table 12.                                     |
| 2    | Active Type           | (0-1)      | 0       | 0: Close 1: Open                                                    |
| 3    | Active Electric Level | (0-1)      | 0       | 0: Low electric level; 1: High electric                             |

| No.    | ltem                       | Range         | Default | Description                                  |
|--------|----------------------------|---------------|---------|----------------------------------------------|
|        |                            |               |         | level.                                       |
| Aux.   | Dutputs                    |               |         |                                              |
| Aux.   | Dutput 1                   |               |         |                                              |
| 1      | Contents Setting           | (0-139)       | 29      | Fuel relay output. Details see Table 11.     |
| 2      | Output Type                | (0-1)         | 0       | 0: Normally open; 1: Normally close          |
| Aux.   | Dutput 2                   |               |         |                                              |
| 1      | Contents Setting           | (0-139)       | 28      | Starting relay output;                       |
|        |                            |               |         | Please refer to Table 10 for details.        |
| 2      | Output Type                | (0-1)         | 0       | 0: Normally open; 1: Normally close          |
| Aux. ( | Output 3                   | 1             |         |                                              |
| 1      | Contents Setting           | (0-139)       | 30      | Idle speed control. Details see Table<br>11. |
| 2      | Output Type                | (0-1)         | 0       | 0: Normally open; 1: Normally close          |
| Aux. ( | Output 4                   |               |         |                                              |
| 1      | Contents Setting           | (0-139)       | 26      | Load control. Details see Table 11.          |
| 2      | Output Type                | (0-1)         | 0       | 0: Normally open; 1: Normally close          |
| Aux.   | Dutput 5                   |               |         |                                              |
| 1      | Contonte Sotting           | (0-120)       | 20      | Normal running output. Details see           |
| 1      | Contents Setting           | (0-139)       | 39      | Table 11.                                    |
| 2      | Output Type                | (0-1)         | 0       | 0: Normally open; 1: Normally close          |
| Aux.   | Dutput 6                   |               |         |                                              |
| 1      | Contents Setting           | (0-139)       | 42      | Common alarm. Details see Table 11.          |
| 2      | Output Type                | (0-1)         | 0       | 0: Normally open; 1: Normally close          |
| Aux. ( | Aux. Output 7              |               |         |                                              |
| 1      | Contents Setting           | (0-139)       | 0       | Not used. Details see Table 11.              |
| 2      | Output Type                | (0-1)         | 0       | 0: Normally open; 1: Normally close          |
| Aux.   | Output 8                   |               |         |                                              |
| 1      | Contents Setting           | (0-139)       | 0       | Not used. Details see Table 11.              |
| 2      | Output Type                | (0-1)         | 0       | 0: Normally open; 1: Normally close          |
| Alterr | nate Configuration Setting |               |         |                                              |
| Alterr | nate Configuration 1       |               |         |                                              |
| 1      | Enable Choose              | (0-1)         | 0       | 0: Disable 1: Enable                         |
| 2      | Engine Rated Speed         | (0-6000)r/min | 2000    | When this is enabled, if input is            |
| 3      | Engine Idle Speed          | (0-100.0)%    | 40.0    | configured to "Alt Config. 1 Active" and     |
|        |                            |               |         | input is active, speed shall be adjusted     |
| 4      | Speed Control Upper Limit  | (0-6000)r/min | 2000    | according to alternate configuration         |
|        |                            |               |         | settings.                                    |
|        |                            |               |         | 0: Load Control;                             |
| 5      | Load Output                | (0-3)         | 1       | 1: Load Control 1;                           |
| Ũ      | Load Output                | (0-3)         |         | 2: Load Control 2;                           |
|        |                            |               |         | 3: Load Control 3.                           |
|        |                            |               |         | When controller issues load rate high        |
| 6      | Load Rate High Speed       | (0-100.0)%    | 70.0    | warning signal, it will drop speed to the    |
|        |                            |               |         | value of high load rate.                     |

| No.      | ltem                      | Range         | Default | Description                               |
|----------|---------------------------|---------------|---------|-------------------------------------------|
| Alterr   | nate Configuration 2      |               |         |                                           |
| 1        | Enable Choose             | (0-1)         | 0       | 0: Disable 1: Enable                      |
| 2        | Engine Rated Speed        | (0-6000)r/min | 2000    | When this is enabled, if input is         |
| 3        | Engine Idle Speed         | (0-100.0)%    | 40.0    | configured to "Alt Config. 2 Active" and  |
|          |                           |               |         | input is active, speed shall be adjusted  |
| 4        | Speed Control Upper Limit | (0-6000)r/min | 2000    | according to alternate configuration      |
|          |                           |               |         | settings.                                 |
|          |                           |               |         | 0: Load Control;                          |
| 5        | Load Output               | (0-3)         | 2       | 1: Load Control 1;                        |
| Ũ        |                           | (0,0)         | -       | 2: Load Control 2;                        |
|          |                           |               |         | 3: Load Control 3.                        |
|          |                           |               |         | When controller issues load rate high     |
| 6        | Load Rate High Speed      | (0-100.0)%    | 70.0    | warning signal, it will drop speed to the |
|          | -                         |               |         | value of high load rate.                  |
| Alterr   | nate Configuration 3      |               |         |                                           |
| 1        | Enable Choose             | (0-1)         | 0       | 0: Disable 1: Enable                      |
| 2        | Engine Rated Speed        | (0-6000)r/min | 2000    | When this is enabled, if input is         |
| 3        | Engine Idle Speed         | (0-100.0)%    | 40.0    | configured to "Alt Config. 3 Active" and  |
|          |                           |               |         | input is active, speed shall be adjusted  |
| 4        | Speed Control Upper Limit | (0-6000)r/min | 2000    | according to alternate configuration      |
|          |                           |               |         | settings.                                 |
|          |                           |               |         | U: Load Control;                          |
| 5        | Load Output               | (0-3)         | 3       | 1. Load Control 1,                        |
|          |                           |               |         | 2: Load Control 2;                        |
|          |                           |               |         | S. Load Collitor S.                       |
| 6        | Load Pata High Spood      | (0,100,0)%    | 70.0    | warning signal it will drop speed to the  |
| 0        | Load Rate High Speed      | (0-100.0)%    | 70.0    | value of high load rate                   |
| Maint    | enance Setting            |               |         | value of high load fate.                  |
| Iviaiiii | enance Setting            |               |         | It used for entering maintenance          |
|          |                           |               |         | nameter setting                           |
|          |                           |               |         | A Caution Default password is "01234": It |
|          |                           |               |         | can be changed by operator for purpose of |
| 1        | Password Set              | (0-65534)     | 01234   | preventing others changing controller     |
| •        |                           | (0 00004)     | 01204   | advanced configuration randomly Please    |
|          |                           |               |         | remember clearly after change If it is    |
|          |                           |               |         | forgotten, please contact company service |
|          |                           |               |         | personnel.                                |
| 2        | Maintenance 1 Set         | (0-1)         | 0       | 0: Disable 1: Enable                      |
| 3        | Maintenance 2 Set         | (0-1)         | 0       | Maintenance time, maintenance time        |
| 4        | Maintenance 3 Set         | (0-1)         | 0       | due action, maintenance timing            |
| 5        | Maintenance 4 Set         | (0-1)         | 0       | method, reset maintenance time can        |
| 6        | Maintenance 5 Set         | (0-1)         | 0       | be set at the same time; After            |
| 7        | Maintenance 6 Set         | (0-1)         | 0       | maintenance, maintenance time due         |

| No.   | ltem                       | Range | Default | Description                             |
|-------|----------------------------|-------|---------|-----------------------------------------|
| 8     | Maintenance 7 Set          | (0-1) | 0       | alarm can be removed by resetting       |
| 9     | Maintenance 8 Set          | (0-1) | 0       | maintenance time. Details see Table     |
| 10    | Maintenance 9 Set          | (0-1) | 0       | 15.                                     |
| 11    | Maintenance 10 Set         | (0-1) | 0       |                                         |
| 12    | Maintenance 11 Set         | (0-1) | 0       |                                         |
| 13    | Maintenance 12 Set         | (0-1) | 0       |                                         |
| 14    | Maintenance 13 Set         | (0-1) | 0       |                                         |
| 15    | Maintenance 14 Set         | (0-1) | 0       |                                         |
| 16    | Maintenance 15 Set         | (0-1) | 0       |                                         |
| ECU I | nformation Display Setting |       |         |                                         |
| 1     | ECU Information Display    | (0-1) | 1       | 0: Disable (Display "###" when ECU not  |
| 2     | D+ Voltage                 | (0-1) | 1       | send data);                             |
| 2     |                            | (01)  | •       | 1: Enable (Not display                  |
| 3     | Oil Temperature            | (0-1) | 1       |                                         |
| 4     | Fuel Temperature           | (0-1) | 1       |                                         |
| 5     | Fuel Pressure              | (0-1) | 1       |                                         |
| 6     | Inlet Temperature          | (0-1) | 1       |                                         |
| 7     | Outlet Temperature         | (0-1) | 1       |                                         |
| 8     | Turbo Pressure             | (0-1) | 1       |                                         |
| 9     | Coolant Pressure           | (0-1) | 1       |                                         |
| 10    | Coolant Level              | (0-1) | 1       | 0: Shield;                              |
| 11    | Fuel Consumption           | (0-1) | 1       | 1: Display (When smart delay is active, |
| 12    | Accum. Fuel Consumption    | (0-1) | 1       | it will not display as not receiving    |
| 13    | Load Rate                  | (0-1) | 1       | data).                                  |
| 14    | Torque Percentage          | (0-1) | 1       |                                         |
| 15    | Water in Fuel              | (0-1) | 1       |                                         |
| 16    | Urea Level                 | (0-1) | 1       |                                         |
| 17    | DPF Smoke Load Rate        | (0-1) | 1       |                                         |
| 18    | SCR Inlet Temperature      | (0-1) | 1       |                                         |
| 19    | SCR Outlet Temperature     | (0-1) | 1       |                                         |
| 20    | ECU Accum. Run Time        | (0-1) | 1       |                                         |

### **NOTES**:

- After using USB, cover USB protective cap for better dustproof and waterproof effect;
- Regarding parameter setting on PC software, it does not need to input default factory password "01234" if not change; if it is the first time to do configuration on PC, then it is needed to input module password in password screen;
- After entering correct password, it can enter parameter setting without repeatedly entering it within 5min;
- Aux. input ports cannot be set the same items. Otherwise function shall not work correctly; Output ports can be set the same item;
- Engine temperature sensor correlation settings: If it is conventional engine and engine temperature is needed, engine temperature correlation sensor needs to be set. Engine temperature will display after choosing corresponding aux. sensor channels that connects temperature sensor;
- Engine oil pressure correlation settings: If it is conventional engine and it is needed to use engine oil pressure to judge crank disconnect, engine oil pressure correlation sensor needs to be set. Engine oil pressure will display and

be used as crank disconnect conditions after choosing corresponding aux. sensor channels that connects oil pressure sensor.

### 8.2 DEFINABLE CONTENTS OF AUXILIARY OUTPUT PORTS 1~8

### 8.2.1 DEFINABLE CONTENTS OF AUXILIARY OUTPUT PORTS 1~8

### Table 11 Definable Contents of Auxiliary Output Ports 1~8

| No. | Туре              | Function Description                                                |  |
|-----|-------------------|---------------------------------------------------------------------|--|
| 0   | Not Used          |                                                                     |  |
| 1   | Custom Period 1   |                                                                     |  |
| 2   | Custom Period 2   |                                                                     |  |
| 3   | Custom Period 3   |                                                                     |  |
| 4   | Custom Period 4   |                                                                     |  |
| 5   | Custom Period 5   |                                                                     |  |
| 6   | Custom Period 6   | Please refer to the following contents for function details         |  |
| 7   | Custom Combined 1 |                                                                     |  |
| 8   | Custom Combined 2 |                                                                     |  |
| 9   | Custom Combined 3 |                                                                     |  |
| 10  | Custom Combined 4 |                                                                     |  |
| 11  | Custom Combined 5 |                                                                     |  |
| 12  | Custom Combined 6 |                                                                     |  |
| 13  | Reserved          |                                                                     |  |
| 14  | Reserved          |                                                                     |  |
| 15  | Air Elan Control  | Act at the time of over speed shutdown alarm and emergency          |  |
| 15  | All Liap control  | stop; Air flap can be closed to realize fast stop.                  |  |
|     |                   | Act at the time of warning and shutdown alarms; Announciator        |  |
| 16  | Audible Alarm     | can be connected externally; It can be inhibited to output when     |  |
|     |                   | input port "Alarm Mute" is active or any key is pressed; When       |  |
|     |                   | there is new warning or shutdown alarm, it outputs again.           |  |
| 17  | Louver Control    | Act at the time of engine start; Disconnect after engine stop.      |  |
| 18  | Fuel Pump Control | Act by fuel pump control upper and lower limits of fuel level       |  |
|     |                   | sensor.                                                             |  |
| 19  | Heater Control    | Act by heater control upper and lower limits of temp. sensor.       |  |
| 20  | Cooler Control    | Act by cooler control upper and lower limits of temp. sensor.       |  |
| 21  | Fuel Pre-supply   | Act during crank to safety run.                                     |  |
|     |                   | Output in preheat period. If preheat related temperature is         |  |
| 22  | Preheat Output    | enabled, engine temperature stops output when reaches set value     |  |
|     |                   | and controller enters fuel period.                                  |  |
| 23  | Pre-lubricate     | Act during preheat to safety run.                                   |  |
| 24  | Remote Control    | Control output by communication (PC).                               |  |
| 25  | Reserved          |                                                                     |  |
| 26  | Load Control      | Action after pressing load key during start idle to normal running. |  |
| 27  | Reserved          |                                                                     |  |
| 28  | Crank Relay       | Act at engine start; and disconnect after successful start.         |  |
| 29  | Fuel Relay        | Act at engine start; and disconnect at ETS stop.                    |  |

| No. | Туре                   | Function Description                                                |  |
|-----|------------------------|---------------------------------------------------------------------|--|
|     |                        | Used for engine with idle speed; Pull in before start, and          |  |
| 30  | Idle Control           | disconnect at entering warming up time; Pull in at the process of   |  |
|     |                        | stop idle speed, and disconnect when engine stops completely.       |  |
| 31  | Speed Raise Output     | Output in warming up period.                                        |  |
| 32  | Speed Drop Output      | Output during stop idle to waiting for stop period.                 |  |
| 22  | Enorgiza to Stop       | Used for engine with stop ETS; Pull in when stop idle speed is      |  |
| 33  | Energize to Stop       | over, and disconnect when pre-set "ETS Solenoid Hold" is over.      |  |
|     |                        | Used for checking ECU data immediately at power on; it outputs      |  |
| 34  | Run Key Switch Control | after it is powered on; it stops outputting the signal at ETS stop  |  |
|     |                        | time and failed to stop time, controls run key switch signal.       |  |
| 35  | FCI I Stop             | Applicable for engine supporting ECU, and used to control ECU       |  |
| 55  |                        | stop. It outputs during ETS, wait for stop, stop failure period.    |  |
|     |                        | Applicable for engine supporting ECU, and used to control ECU       |  |
| 36  | ECU Power              | power. It outputs in engine starting and stops during ETS, wait for |  |
|     |                        | stop, stop failure period.                                          |  |
|     |                        | It outputs in engine starting and stops until after stop delay is   |  |
| 37  | Post-process Power     | over. If there is shutdown alarm in standby status, it does not     |  |
|     |                        | output when entering ETS.                                           |  |
| 38  | Crank Success          | Pull in when it detects crank success signal.                       |  |
| 39  | Normal Running         | Outputs when it is in normal running period.                        |  |
| 40  | Reserved               |                                                                     |  |
| 41  | Reserved               |                                                                     |  |
| 42  | Common Alarm           | Act at the time of common alarm and common shutdown.                |  |
| 43  | Common Shutdown        | Act at the time of common shutdown.                                 |  |
| 44  | Common Warning         | Act at the time of common warning.                                  |  |
| 45  | Reserved               |                                                                     |  |
| 46  | Battery Overvolt       | Act when battery voltage high warning occurs.                       |  |
| 47  | Battery Undervolt      | Act when battery voltage low warning occurs.                        |  |
| 48  | Failed to Charge       | Act when failed to charge warning occurs.                           |  |
| 49  | Reserved               |                                                                     |  |
| 50  | ECU Warning            | ECU issued a warning alarm signal.                                  |  |
| 51  | ECU Shutdown           | ECU issued a shutdown alarm signal.                                 |  |
| 52  | ECU Comm. Failure      | Controller cannot communicate with ECU.                             |  |
| 53  | Reserved               |                                                                     |  |
| 54  | NCD Lamp Output        |                                                                     |  |
| 55  | Regen Request Lamp     |                                                                     |  |
| 56  | Regen Inhibit Lamp     | DPF regeneration related lamp outputs of Euro V engine.             |  |
| 57  | Discharge Temp Lamp    |                                                                     |  |
| 58  | Regen Ack. Lamp        |                                                                     |  |
| 59  | Input 1 Active         | Act when input port 1 is active.                                    |  |
| 60  | Input 2 Active         | Act when input port 2 is active.                                    |  |
| 61  | Input 3 Active         | Act when input port 3 is active.                                    |  |
| 62  | Input 4 Active         | Act when input port 4 is active.                                    |  |
| 63  | Input 5 Active         | Act when input port 5 is active.                                    |  |

| No. | Туре                | Function Description                                                                       |  |
|-----|---------------------|--------------------------------------------------------------------------------------------|--|
| 64  | Input 6 Active      | Act when input port 6 is active.                                                           |  |
| 65  | Input 7 Active      | Act when input port 7 is active.                                                           |  |
| 66  | Input 8 Active      | Act when input port 8 is active.                                                           |  |
| 67  | Emergency Stop      | Act when emergency stop alarm occurs.                                                      |  |
| 68  | Failed to Start     | Act when failed to start alarm occurs.                                                     |  |
| 69  | Failed to Stop      | Act when failed to stop alarm occurs.                                                      |  |
| 70  | Reserved            |                                                                                            |  |
| 71  | Reserved            |                                                                                            |  |
| 72  | Over Speed Warn     | Act when engine over speed warning occurs.                                                 |  |
| 73  | Over Speed Shutdown | Act when engine over speed shutdown occurs.                                                |  |
| 74  | Reserved            |                                                                                            |  |
| 75  | Reserved            |                                                                                            |  |
| 76  | Load Control 1      | When "Alt Config. 1 Active" is active, under normal running state, load control 1 outputs. |  |
| 77  | Load Control 2      | When "Alt Config. 2 Active" is active, under normal running state, load control 2 outputs. |  |
| 78  | Load Control 3      | When "Alt Config. 3 Active" is active, under normal running state, load control 3 outputs. |  |
| 79  | High Temp Warning   | Act when high temp. warning alarm occurs.                                                  |  |
| 80  | Low Temp Warning    | Act when low temp. warning alarm occurs.                                                   |  |
| 81  | High Temp Shutdown  | Act when high temp. shutdown alarm occurs.                                                 |  |
| 82  | Reserved            |                                                                                            |  |
| 83  | Engine Low OP Warn  | Act when low oil pressure warning occurs.                                                  |  |
| 84  | Engine Low OP Shut  | Act when low oil pressure shutdown occurs.                                                 |  |
| 85  | Engine OP Open      | Act when oil pressure is open.                                                             |  |
| 86  | Reserved            |                                                                                            |  |
| 87  | Reserved            |                                                                                            |  |
| 88  | Reserved            |                                                                                            |  |
| 89  | Reserved            |                                                                                            |  |
| 90  | Reserved            |                                                                                            |  |
| 91  | Reserved            |                                                                                            |  |
| 92  | Reserved            |                                                                                            |  |
| 93  | Reserved            |                                                                                            |  |
| 94  | Reserved            |                                                                                            |  |
| 95  | Reserved            |                                                                                            |  |
| 96  | Reserved            |                                                                                            |  |
| 97  | Reserved            |                                                                                            |  |
| 98  | Reserved            |                                                                                            |  |
| 99  | Reserved            |                                                                                            |  |
| 100 | Reserved            |                                                                                            |  |
| 101 | Sensor 1 High Warn  | Act when sensor 1 high warning occurs.                                                     |  |
| 102 | Sensor 1 Low Warn   | Act when sensor 1 low warning occurs.                                                      |  |
| 103 | Sensor 1 High Shut  | Act when sensor 1 high shutdown occurs.                                                    |  |
| 104 | Sensor 1 Low Shut   | Act when sensor 1 low shutdown occurs.                                                     |  |

| No. | Туре                | Function Description                                                                                                    |
|-----|---------------------|----------------------------------------------------------------------------------------------------|
| 105 | Sensor 2 High Warn  | Act when sensor 2 high warning occurs.                                                                                          |
| 106 | Sensor 2 Low Warn   | Act when sensor 2 low warning occurs.                                                                                           |
| 107 | Sensor 2 High Shut  | Act when sensor 2 high shutdown occurs.                                                                                         |
| 108 | Sensor 2 Low Shut   | Act when sensor 2 low shutdown occurs.                                                                                          |
| 109 | Sensor 3 High Warn  | Act when sensor 3 high warning occurs.                                                                                          |
| 110 | Sensor 3 Low Warn   | Act when sensor 3 low warning occurs.                                                                                           |
| 111 | Sensor 3 High Shut  | Act when sensor 3 high shutdown occurs.                                                                                         |
| 112 | Sensor 3 Low Shut   | Act when sensor 3 low shutdown occurs.                                                                                          |
| 113 | Sensor 4 High Warn  | Act when sensor 4 high warning occurs.                                                                                          |
| 114 | Sensor 4 Low Warn   | Act when sensor 4 low warning occurs.                                                                                           |
| 115 | Sensor 4 High Shut  | Act when sensor 4 high shutdown occurs.                                                                                         |
| 116 | Sensor 4 Low Shut   | Act when sensor 4 low shutdown occurs.                                                                                          |
| 117 | Sensor 5 High Warn  | Act when sensor 5 high warning occurs.                                                                                          |
| 118 | Sensor 5 Low Warn   | Act when sensor 5 low warning occurs.                                                                                           |
| 119 | Sensor 5 High Shut  | Act when sensor 5 high shutdown occurs.                                                                                         |
| 120 | Sensor 5 Low Shut   | Act when sensor 5 low shutdown occurs.                                                                                          |
| 121 | Sensor 6 High Warn  | Act when sensor 6 high warning occurs.                                                                                          |
| 122 | Sensor 6 Low Warn   | Act when sensor 6 low warning occurs.                                                                                           |
| 123 | Sensor 6 High Shut  | Act when sensor 6 high shutdown occurs.                                                                                         |
| 124 | Sensor 6 Low Shut   | Act when sensor 6 low shutdown occurs.                                                                                          |
| 125 | Urea Level Low Warn | Act when urea level low warning occurs.                                                                                         |
| 126 | Urea Level Low Shut | Act when urea level low shutdown occurs.                                                                                        |
| 127 | Load Rate High Warn | Act when load rate high warning occurs.                                                                                         |
| 128 | Reserved            |                                                                                                    |
| 129 | Reserved            |                                                                                                    |
| 130 | Forward Rotation    | During start idle to stop cooling, if forward rotation input is active, it outputs; if limit input is active, it stops output.  |
| 131 | Backward Rotation   | During start idle to stop cooling, if backward rotation input is active, it outputs; if limit input is active, it stops output. |
| 132 | Light Clamp         | During start idle to stop cooling, if light clamp input is active, it outputs; if input is inactive, it stops output.           |
| 133 | Reserved            |                                                                                                    |
| 134 | Reserved            |                                                                                                    |
| 135 | Reserved            |                                                                                                    |
| 136 | Reserved            |                                                                                                    |
| 137 | Reserved            |                                                                                                    |
| 138 | Reserved            |                                                                                                    |
| 139 | Reserved            |                                                                                                    |

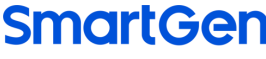

#### MAKING CONTROL SMARTER

### 8.2.2 CUSTOM PERIOD OUTPUT

Defined period output is composed by 2 parts: period output S1 and condition output S2.

S1 and S2 both are true, then it outputs; S1 or S2 is false, it doesn't output;

Period output S1 can be configured randomly to one, or several period outputs; Delay time and output time after entering period can be set;

Condition output S2 can be any contents of output settings.

**NOTE:** When period output S1 delay time and output time are both 0, configurations of period output S1 are both true. Output period: Start

Delay output time: 2s

Output time: 3s

Condition output contents: Input 1 is active;

Condition output active/inactive close; close when active (disconnect when inactive)

When input port 1 is active, and it enters start time and delays for 2s, custom period output starts to output, after outputting for 3s, it stops outputting;

When input port 1 is inactive, custom output doesn't output.

### 8.2.3 DEFINED COMBINATION OUTPUT

Defined combination output is composed by 3 parts: OR condition output S1, OR condition output S2, AND condition output S3.

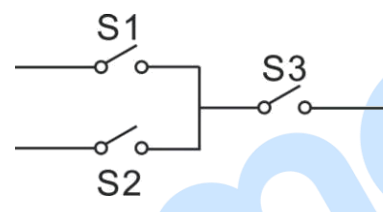

S1 or S2 is true, and S3 is true, then combination output works.

S1 and S2 both are false, or S3 is false, then combination output doesn't work.

**ANOTE:** S1, S2 and S3 can be any contents except itself defined combination output of the output settings.

**ANOTE:** S1, S2 and S3 cannot include or recursively include itself.

Contents of OR condition output S1: input port 1 is active;

Close when OR condition output S1 is active/inactive: close when active (disconnect when inactive);

Contents of OR condition output S2, input port 2 is active;

Close when OR condition output S2 is active/inactive: close when active (disconnect when inactive);

Contents of AND condition output S3: input port 3 is active;

Close when AND condition output S3 is active/inactive: close when active (disconnect when inactive);

When input port 1 is active or input port 2 is active, if input port 3 is active, defined combination output is working; if input port 3 is inactive, defined combination output is not working;

When input port 1 is inactive and port 2 is inactive, no matter port 3 is active or not, defined combination output is not working.

### 8.3 DEFINED CONTENTS OF DIGITAL INPUT PORTS 1~8

| No. | Туре                      | Description                                                                                                    |  |
|-----|---------------------------|----------------------------------------------------------------------------------------------------|--|
| 0   | Not Used                  |                                                                                                    |  |
| 1   | Users Configured          | Users can define the following functions:<br>Input port active type;<br>Input port active electric level;<br>Input port active range:<br>Never: input is inactive.<br>Always: input is active all the time.<br>From crank: start to detect at the time of start.<br>From safety on: start to detect after safety on run delay.<br>Input port active action;<br>Warning: warning only, not shutdown.<br>Shutdown: alarm and shutdown immediately.<br>No Action: No alarm.<br>Input port delay. |  |
| 2   | Alarm Mute                | Can prohibit output configurations "Audible Alarm" outputs when input is active.                                                                                                    |  |
| 3   | Alarm Reset               | Can reset shutdown, trip alarm when input is active.                                                                                                    |  |
| 4   | Emergency Stop            | Controller emergency stop when input is active.                                                                                                    |  |
| 5   | Lamp Test                 | All LED indicators are illuminated when input is active.                                                                                                    |  |
| 6   | Panel Lock                | All keys in panel are inactive and key inhibit status is displayed when input is active.                                                                                                    |  |
| 7   | Crank Success Input       | When this function is active, it means the engine starts successfully. If this function is configured, the speed and oil pressure of crank success conditions will be invalid.                                                                                                    |  |
| 8   | Reserved                  |                                                                                                    |  |
| 9   | Reserved                  |                                                                                                    |  |
| 10  | Reserved                  |                                                                                                    |  |
| 11  | Reserved                  |                                                                                                    |  |
| 12  | Reserved                  |                                                                                                    |  |
| 13  | Idle/High Speed (Memory)  | It enters idle speed running when input is active; returns high<br>speed running (transfers to speed before idle running) when<br>input is inactive.                                                                                                    |  |
| 14  | Idle/High Speed           | It enters idle speed running when input is active; returns high speed running when input is inactive.                                                                                                    |  |
| 15  | Reserved                  |                                                                                                    |  |
| 16  | DPF Manual Regen. Request | A button can be connected externally (not self-lock); For<br>engine with Euro V standard, if PDF regeneration is needed,<br>press the button and controller shall issue manual request<br>command to ECU.                                                                                                    |  |
| 17  | DPF Regeneration Inhibit  | For engine with Euro V standard, if DPF regeneration Inhibit is needed, so when input is active, controller issues inhibition                                                                                                    |  |

## Table 12 Defined Contents of Digital Input Ports 1~8

| No. | Туре                       | Description                                                                                                    |
|-----|----------------------------|----------------------------------------------------------------------------------------------------|
|     |                            | command to ECU.                                                                                                    |
| 18  | DPF Regeneration Test Mode | It simulates DPF regeneration request when input is active.                                                                                |
| 19  | Reserved                   |                                                                                                    |
| 20  | Reserved                   |                                                                                                    |
| 21  | Alarm Stop Inhibit         | All shutdown alarms are inhibited except emergency stop and over speed shutdown. (i.e. battle mode or override mode)                       |
| 22  | Reserved                   |                                                                                                    |
| 23  | Reserved                   |                                                                                                    |
| 24  | Remote Control Mode        | Controller will not start and remote start/stop can be realized via "Remote Start/Stop Input" or RS485 communication when input is active. |
| 25  | External Charging Failure  | When input is active, failed to charge warning alarm occurs.                                                                               |
| 26  | High Temp Shutdown         | Connects to sensor digital input.                                                                                                    |
| 27  | Low OP Shutdown            | Connects to sensor digital input.                                                                                                    |
| 28  | Remote Start/Stop          | In remote control mode, when input is active, engine can start.<br>When input is inactive, engine will stop.                               |
| 29  | Raise Speed                | A button can be connected externally (not self-lock), manually                                                                             |
| 30  | Drop Speed                 | control speed.                                                                                                    |
| 31  | Reserved                   |                                                                                                    |
| 32  | Simulate Stop Key          |                                                                                                    |
| 33  | Simulate Start Key         |                                                                                                    |
| 34  | Simulate Load Key          |                                                                                                    |
| 35  | Simulate Reset Key         |                                                                                                    |
| 36  | Simulate F1 Key            | An external button (unlatched) can be connected and pressed                                                                                |
| 37  | Simulate F2 key            | as simulate panel key.                                                                                                    |
| 38  | Simulate F3 key            |                                                                                                    |
| 39  | Simulate F4 key            |                                                                                                    |
| 40  | Simulate F5 key            |                                                                                                    |
| 41  | Simulate F6 key            |                                                                                                    |
| 42  | Alt Config. 1 Active       | When input port is active, configuration is active; Different                                                                              |
| 43  | Alt Config. 2 Active       | parameters can be set for it, making convenience for users to                                                                              |
| 44  | Alt Config. 3 Active       | choose current configuration by input port.                                                                                                |
| 45  | Reserved                   |                                                                                                    |
| 46  | Reserved                   |                                                                                                    |
| 47  | Load Input                 | Act between start idle and stop idle; When input is active, load control outputs; When it is inactive, load control stops outputting.      |
| 48  | Reserved                   |                                                                                                    |
| 49  | Air Filter Block           | Air filter alarm occurs when input is active.                                                                                              |
| 50  | Forward Rotation           | Forward rotation outputs when input is active.                                                                                             |
| 51  | Backward Rotation          | Backward rotation outputs when input is active.                                                                                            |
| 52  | Light Clamp                | Light clamp outputs when input is active.                                                                                                  |
| 53  | Forward Rotation Limit     | Forward rotation stops output when limit is active.                                                                                        |
| 54  | Backward Rotation Limit    | Backward rotation stops output when limit is active.                                                                                       |

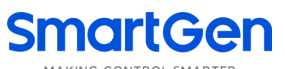

| No. | Туре     | Description |
|-----|----------|-------------|
| 55  | Reserved |             |
| 56  | Reserved |             |
| 57  | Reserved |             |
| 58  | Reserved |             |
| 59  | Reserved |             |

## 8.4 SELECTION OF SENSORS

## Table 13 Sensors Selection

| No. | Items               | Description             | Remark                                                                                              |
|-----|---------------------|-------------------------|----------------------------------------------------------------------------------------------------|
|     |                     | 0 Not used              |                                                                                                    |
|     |                     | 1 Custom Res Curve      |                                                                                                    |
|     |                     | 2 Custom (4-20)mA Curve |                                                                                                    |
|     |                     | 3 Custom Volt Curve     | Defined resistance's range is                                                                       |
|     |                     | 4 VDO                   | (0~6)kΩ, default is "Not Used";                                                                     |
|     |                     | 5 CURTIS                | Users can select the                                                                                |
|     |                     | 6 VOLVO-EC              | corresponding curve by                                                                              |
| 1   | Tomporatura Soncor  | 7 DATCON                | themselves.                                                                                         |
| I   | remperature sensor  | 8 SGX                   | If pre-set sensor channel                                                                           |
|     |                     | 9 SGD                   | doesn't support current and                                                                         |
|     |                     | 10 SGH                  | doesn't support current and<br>voltage type, then curve type<br>item 2 and 3 display<br>"Reserved". |
|     |                     | 11 PT100                |                                                                                                    |
|     |                     | 12 Cu50                 |                                                                                                    |
|     |                     | 13 PT1000               |                                                                                                    |
|     |                     | 14 Reserved             |                                                                                                    |
|     |                     | 15 Reserved             |                                                                                                    |
|     |                     | 0 Not used              |                                                                                                    |
|     |                     | 1 Custom Res Curve      | Defined resistance's range is                                                                       |
|     |                     | 2 Custom (4-20)mA Curve | (0~6)kΩ, default is "Not Used";                                                                     |
|     |                     | 3 Custom Volt Curve     | Users can select the                                                                                |
|     |                     | 4 VDO 10bar             | corresponding curve by                                                                              |
| 2   | Ail Pressure Sensor | 5 CURTIS                | themselves.                                                                                         |
| 2   | On Tressure Sensor  | 6 VOLVO-EC              | lf pre-set sensor channel                                                                           |
|     |                     | 7 DATCON 10bar          | doesn't support current and                                                                         |
|     |                     | 8 SGX                   | voltage type, then curve type                                                                       |
|     |                     | 9 SGD                   | item 2 and 3 display                                                                                |
|     |                     | 10 SGH                  | "Reserved".                                                                                         |
|     |                     | 11 -15 Reserved         |                                                                                                    |

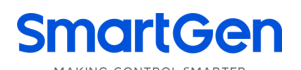

| No. | Items            | Description                                                                                                    | Remark                                                                                                    |
|-----|------------------|----------------------------------------------------------------------------------------------------|----------------------------------------------------------------------------------------------------|
| 3   | Level Sensor     | 0 Not used<br>1 Custom Res Curve<br>2 Custom (4-20)mA Curve<br>3 Custom Volt Curve<br>4 SGD<br>5 SGH<br>6 10-130Ω<br>7 70-10Ω<br>8 4-180Ω<br>9 12-170Ω<br>10 -15 Reserved | Defined resistance's range is $(0 \sim 6) k\Omega$ , default is "Not Used"; Users can select the corresponding curve by themselves.<br>If pre-set sensor channel doesn't support current and voltage type, then curve type item 2 and 3 display "Reserved". |
| 4   | Vibration Sensor | 0 Not used<br>1 Custom Res Curve<br>2 Custom (4-20)mA Curve<br>3 Custom Volt Curve<br>4-15 Reserved                                                                       | Defined resistance's range is $(0 \sim 6) k\Omega$ , default is "Not Used"; Users can select the corresponding curve by themselves.<br>If pre-set sensor channel doesn't support current and voltage type, then curve type item 2 and 3 display "Reserved". |

### 8.5 CONDITIONS OF CRANK DISCONNECT SELECTION

### Table 14 Crank Disconnect Conditions

| No. | Setting Description         |
|-----|-----------------------------|
| 0   | Engine speed                |
| 1   | Oil pressure                |
| 2   | Oil pressure + Engine speed |

### **ANOTES:**

 There are 2 conditions to make starter disconnected with engine. Engine speed and oil pressure can be used separately. We recommend that oil pressure should be used with speed sensor together, in order to make the starter motor separate with engine immediately and can check crank disconnect exactly;

- Speed sensor is the magnetic equipment installed in starter for detecting flywheel teeth;

 If engine doesn't have speed sensor please don't select corresponding items, otherwise, "start failure" or "loss speed signal" may be caused;

— If engine doesn't have oil pressure sensor, please don't select corresponding items.

### 8.6 MAINTENANCE SETTING

| Item                    | Content                     | Description                                                                           |  |
|-------------------------|-----------------------------|---------------------------------------------------------------------------------------|--|
| Enable Choose           | 0: Disabled, 1: Enabled     | Set maintenance function active or not.                                               |  |
| Maintenance Time        | (0-30000)h                  | It is hours from the time the maintenance is enabled to when maintenance is required. |  |
|                         | 0: Warning;                 |                                                                                       |  |
| Maintenance Due Action  | 1: Shutdown;                | Alarm action when maintenance time is due.                                            |  |
|                         | 2: No Action.               |                                                                                       |  |
| Maint. Pre-alarm Time   | (0-30000)h                  | It is hours from the time the maintenance is enabled to when maintenance is required. |  |
| Maint Dra alarm Tima    | 0: Warning;                 | Alarm action when maintenance are alarm                                               |  |
| Duo Action              | 1: Shutdown;                | time is due                                                                           |  |
| Due Action              | 2: No Action.               | time is due.                                                                          |  |
|                         | 0: Running Time             |                                                                                       |  |
| Maint Timing Mathad     | 1: Real Time Clock          | The timing of maintenance.                                                            |  |
| Maint. Thining Method   | 2: Running Time + Real Time |                                                                                       |  |
|                         | Clock                       |                                                                                       |  |
| Posot Maintonanoo       |                             | After maintenance completion, through this                                            |  |
| Reset Maintenance       |                             | item reset maintenance time.                                                          |  |
| Maintonanco Description |                             | Users can input maintenance name, like                                                |  |
|                         |                             | Change Engine Oil.                                                                    |  |
|                         |                             |                                                                                       |  |

## **Table 15 Maintenance Setting**

5

### 9 SENSOR SETTING

- If a sensor is needed to change again, the sensor curve will be transferred into the standard value.
   For example, if the default temperature sensor is SGD, the sensor curve is SGD curve; if it is set SGX, the temperature sensor curve is SGX curve.
- If there is difference between standard sensor curve and the used sensor, users can choose "defined sensor", and input defined sensor curve.
- At the time of inputting the sensor curve, X value must be inputted from small to large, otherwise, some mistake may occur.
- If sensor is selected to "Not Used", then sensor curve doesn't work.
- If corresponding sensor only has alarm switch, then it is a must that set the sensor "Not Used", otherwise shutdown alarm or warning may occur.
- It is applicable to set the headmost and backmost values in the vertical coordinate as the same as the following figure.

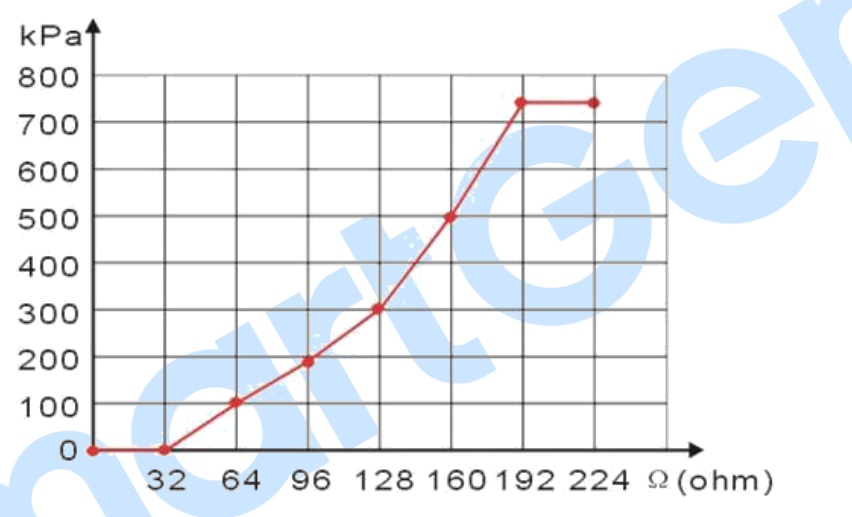

Fig.10 Sensor Curve Setting

### Table 16 Common Pressure Unit Conversion Table

| Item                 | N/m² (pa)            | kgf/cm <sup>2</sup>   | bar                   | (p/in².psi)           |
|----------------------|----------------------|-----------------------|-----------------------|-----------------------|
| 1Pa                  | 1                    | 1.02x10⁻⁵             | 1x10 <sup>-5</sup>    | 1.45x10 <sup>-4</sup> |
| 1kgf/cm <sup>2</sup> | 9.8x10 <sup>4</sup>  | 1                     | 0.98                  | 14.2                  |
| 1bar                 | 1x10 <sup>5</sup>    | 1.02                  | 1                     | 14.5                  |
| 1psi                 | 6.89x10 <sup>3</sup> | 7.03x10 <sup>-2</sup> | 6.89x10 <sup>-2</sup> | 1                     |

### **10 COMMISSIONING**

It is suggested to do the following examination before formal system operation:

- a) Check all the connections are correct and wire diameter is suitable.
- b) Ensure that controller DC power has fuse, controller's positive and negative are correctly connected to starting battery.
- c) Take proper action to prevent engine from crank disconnect (e. g. Remove the connection wire of fuel valve). If everything is OK, make the starting battery power on and controller will execute routine.
- d) Press "start" key, engine will start. After pre-set start times, controller will send failed to start signal; then press "stop" key to reset controller.
- e) Recover the action of stop engine start (e. g. Connect wire of fuel valve), and press start button again, then engine will start. If everything goes well, engine will go to normal running after idle running (if idle running is set). During this time, please observe engine's running situation.
- f) If there is any other question, please contact SmartGen's service.

### 11 TYPICAL APPLICATION

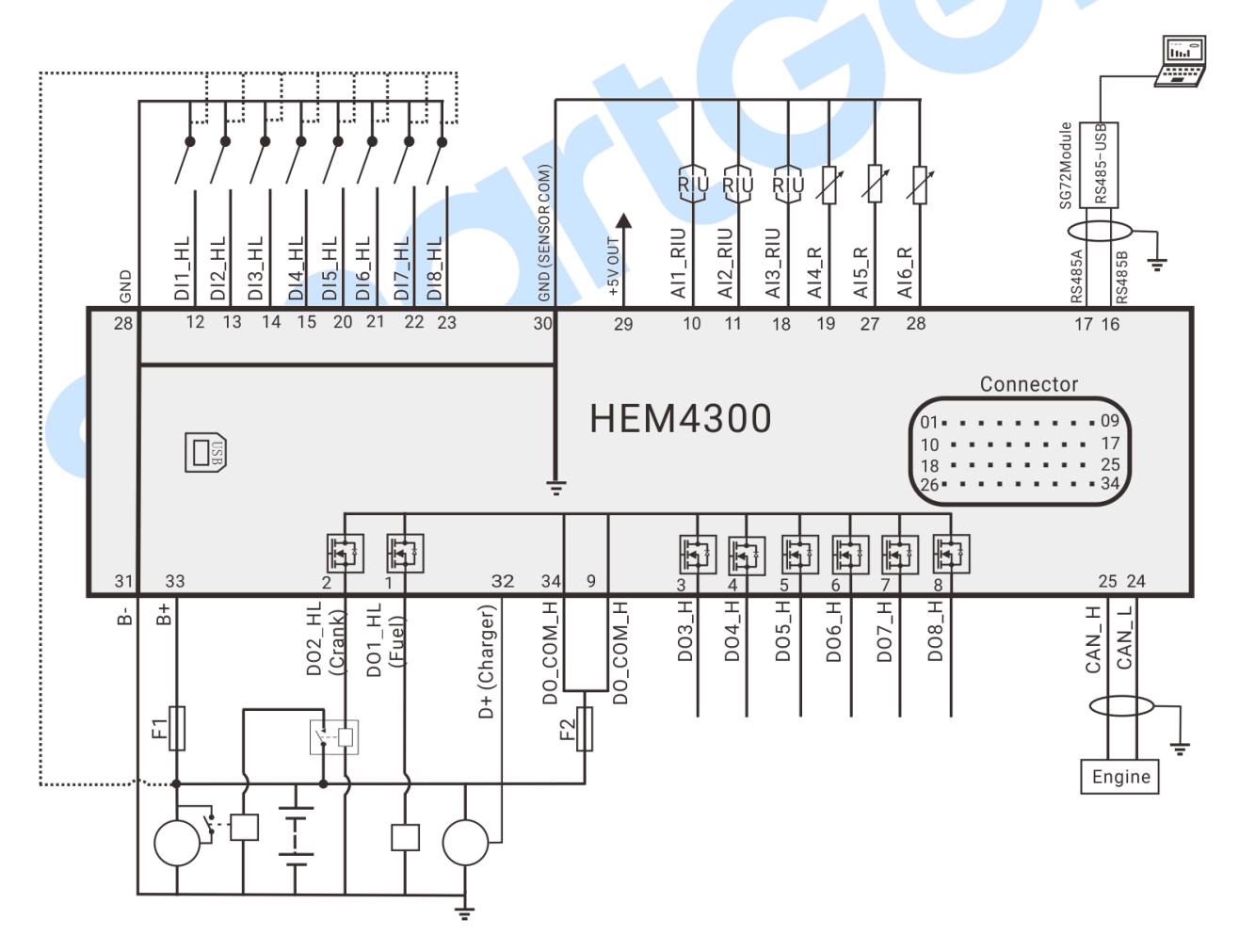

### Fig.11 HEM4300 Typical Application Diagram

- NOTE: 1. Large relay is recommended to use for crank, fuel output ports;
  - 2. It can connect battery positive when high electric level active is configured for input port.

### 12 INSTALLATION

### 12.1 CLIP INSTALLATION

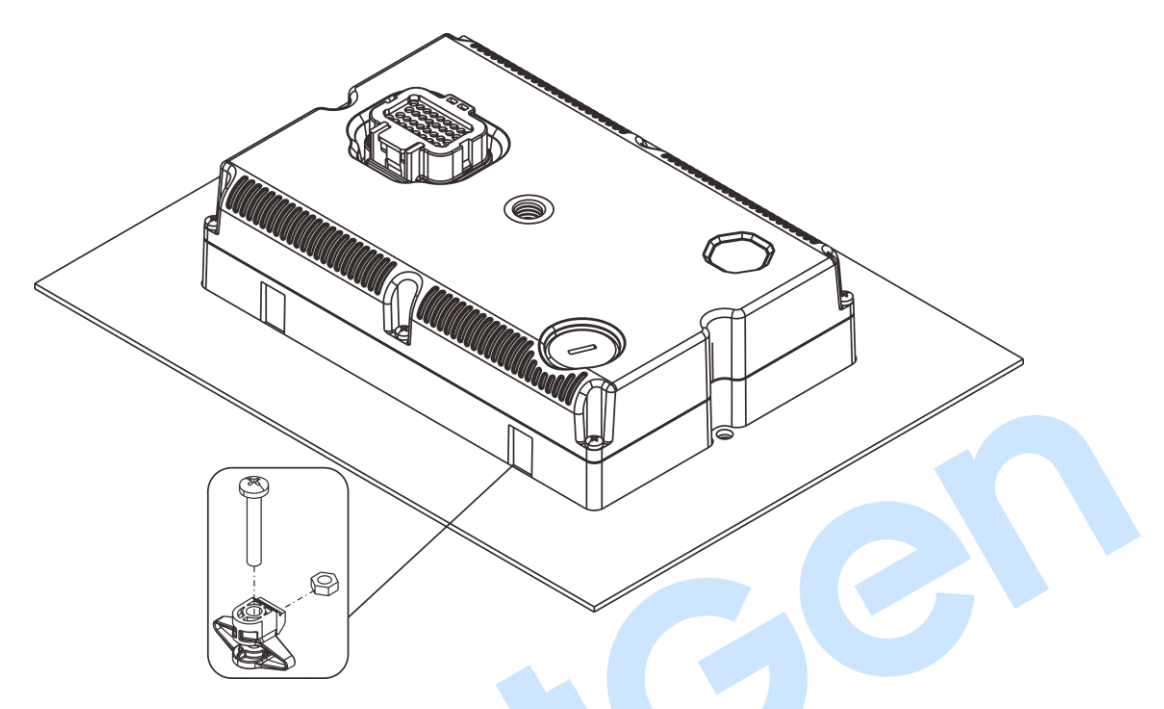

## Fig.12 HEM4300 Clip Installation Diagram

Assemble four clips in sequence and put in front panel's groove in proper order; Use cross screwdriver to tighten four screws in turn.

## 12.2 SCREW INSTALLATION

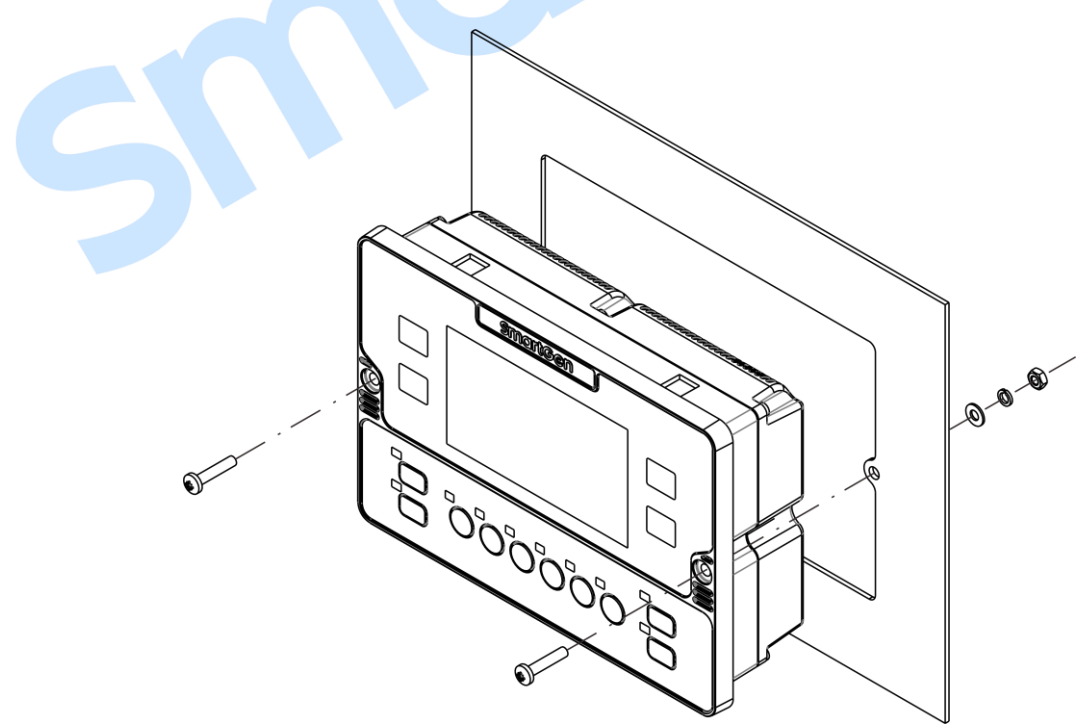

Fig.13 HEM4300 Screw Installation Diagram

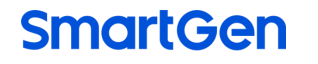

### 12.3 HOLDER INSTALLATION

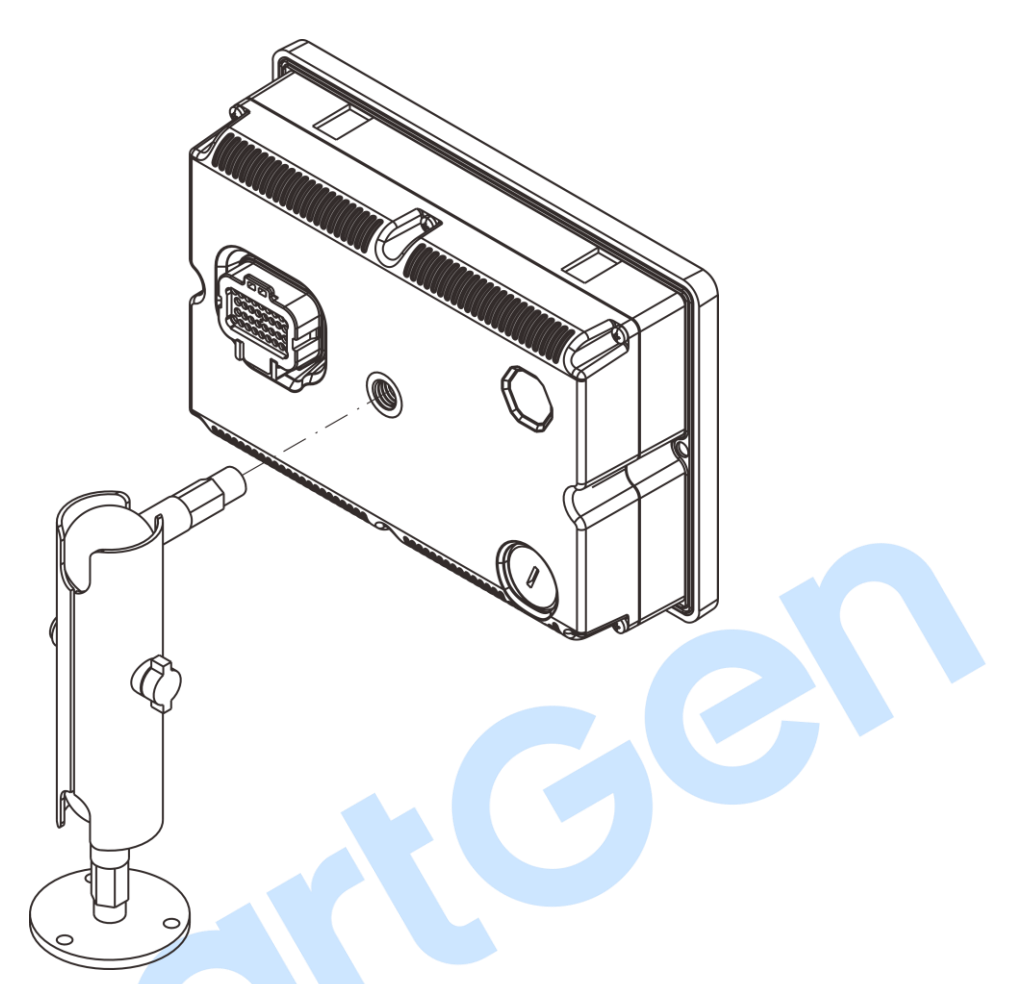

Fig.14 HEM4300 Holder Installation Diagram

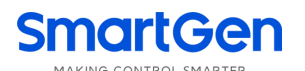

### 12.4 OVERALL AND CUTOUT DIMENSIONS

Unit: mm

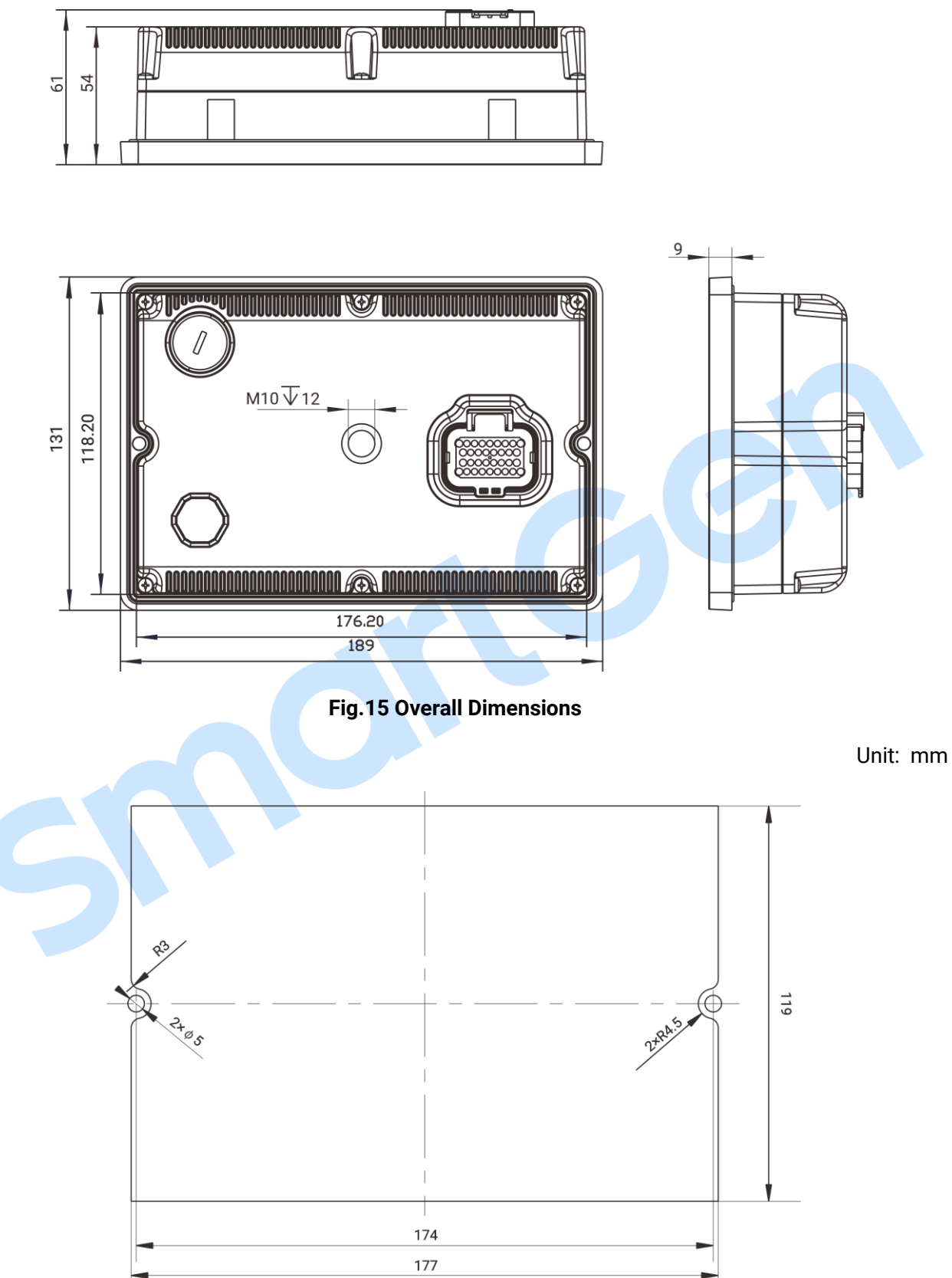

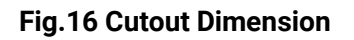

### 13 CONNECTIONS OF CONTROLLER WITH J1939 ENGINE

#### 13.1 CUMMINS QSL9

Suitable for CM850 engine control module.

#### Table 17 50-pin Connector

| Terminals of controller | 50 pins connector | Remark                                     |
|-------------------------|-------------------|--------------------------------------------|
| Aux. output 1           | 39                | Configure it as "Fuel Output".             |
|                         |                   | Configure it as "Crank Output". Connect to |
| Aux. Output 2           |                   | starter coil directly via expand relay.    |

### Table 18 9-pin Connector

| Terminals of controller | 9 pins connector   | Remark                                       |
|-------------------------|--------------------|----------------------------------------------|
| CAN(H)                  | SAE J1939 signal-C | Using twisted-pair shielded line with single |
| CAN(L)                  | SAE J1939 return-D | end grounded.                                |

Engine type: Cummins-CM850.

### 13.2 CUMMINS QSX15-CM570

Suitable for CM570 engine control module. Engine type is QSX15 etc.

### Table 19 50-pin Connector

| Terminals of controller | 50 pins connector | Remark                                                                             |
|-------------------------|-------------------|------------------------------------------------------------------------------------|
| Aux. output 1           | 38                | Configure it as "Fuel Output".                                                     |
| Aux. output 2           |                   | Configure it as "Crank Output". Connect to starter coil directly via expand relay. |

## Table 20 9-pin Connector

| Terminals of controller | 9 pins connector   | Remark                                       |
|-------------------------|--------------------|----------------------------------------------|
| CAN(H)                  | SAE J1939 signal-C | Using twisted-pair shielded line with single |
| CAN(L)                  | SAE J1939 return-D | end grounded.                                |

Engine type: Cummins QSX15-CM570.

### 13.3 CUMMINS QSM11

### Table 21 Engine OEM Connector

| Terminals of controller | OEM connector of engine | Remark                                       |
|-------------------------|-------------------------|----------------------------------------------|
| Aux output 1            | 20                      | Oil injection switch. Configure it as "Fuel  |
| Aux. output T           | 38                      | Output".                                     |
| Aux output 2            | -                       | Configure it as "Crank Output". Connect to   |
| Aux. output Z           |                         | starter coil directly via expand relay.      |
| CAN(H)                  | 46                      | Using twisted-pair shielded line with single |
| CAN(L)                  | 37                      | end grounded.                                |

Engine type: Common J1939.

### 13.4 CUMMINS QSZ13

### Table 22 Engine OEM Connector

| Terminals of controller | OEM connector of engine | Remark                                       |
|-------------------------|-------------------------|----------------------------------------------|
| Aux output 1            | 45                      | Oil injection switch. Configure it as "Fuel  |
|                         |                         | Output".                                     |
| August autout 2         | -                       | Configure it as "Crank Output". Connect to   |
| Aux. oulpul 2           |                         | starter coil directly via expand relay.      |
| CAN(H)                  | 1                       | Using twisted-pair shielded line with single |
| CAN(L)                  | 21                      | end grounded.                                |

Engine type: Cummins-QSZ13.

### 13.5 DEUTZ EMR2

### Table 23 F Connector

| Terminals of controller | F connector               | Remark                                       |
|-------------------------|---------------------------|----------------------------------------------|
|                         | Expansion 30A relay,      |                                              |
| Aux. output 1           | providing battery voltage | Configure it as "Fuel Output".               |
|                         | for 14; Fuse is 16A.      |                                              |
| Aux autaut 2            |                           | Configure it as "Crank Output". Connect to   |
| Aux. output 2           | -                         | starter coil directly via expand relay.      |
| -                       | 1                         | Connect to battery negative pole.            |
| CAN(H)                  | 12                        | Using twisted-pair shielded line with single |
| CAN(L)                  | 13                        | end grounded.                                |

Engine type: DEUTZ-EMR2.

## 13.6 MTU ADEC (SMART MODULE)

Suitable for MTU engine with ADEC (ECU8) and SMART module.

## Table 24 ADEC (X1 Port)

| Terminals of controller | ADEC (X1port) | Remark                                  |
|-------------------------|---------------|-----------------------------------------|
|                         |               | Configure it as "Fuel Output".          |
| Aux. output 1           | X1 10         | X1 Terminal 9 connected to negative of  |
|                         |               | battery.                                |
| Aux output 0            | X1 04         | X1 Terminal 33 connected to negative of |
| Aux. output 2           | X1 34         | battery.                                |

### Table 25 ADEC (X4 Port)

| Terminals of controller | SMART (X4 port) | Remark                                       |
|-------------------------|-----------------|----------------------------------------------|
| CAN(H)                  | X4 1            | Using twisted-pair shielded line with single |
| CAN(L)                  | X4 2            | end grounded.                                |

Engine type: MTU-ADEC.

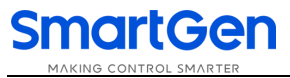

### 13.7 SCANIA

Suitable for S6 engine control module.

#### Table 26 B1 Connector

| Terminals of controller | B1 connector | Remark                                       |
|-------------------------|--------------|----------------------------------------------|
| Aux. output 1           | 3            | Configure it as "Fuel Output".               |
| Aux. output 2           |              | Configure it as "Crank Output". Connect to   |
|                         | -            | starter coil directly via expand relay.      |
| CAN(H)                  | 9            | Using twisted-pair shielded line with single |
| CAN(L)                  | 10           | end grounded.                                |

Engine type: SCANIA-S8.

### 13.8 VOLVO EDC3

Suitable engine control mode is TAD1240, TAD1241, and TAD1242.

#### Table 27 "Stand alone" Connector

| Terminals of controller | "Stand alone" connector | Remark                                                                             |
|-------------------------|-------------------------|------------------------------------------------------------------------------------|
| Aux. output 1           | Н                       | Configure it as "Fuel Output".                                                     |
| Aux. output 2           | E                       | Configure it as "Crank Output". Connect to starter coil directly via expand relay. |
| Aux. output 3           | Р                       | Configure it as "ECU power".                                                       |

### Table 28 "Data Bus" Connector

| Terminals of controlle | er |   | "Data bus | s" cor | nnect | or | Remark                                       |
|------------------------|----|---|-----------|--------|-------|----|----------------------------------------------|
| CAN(H)                 |    | 1 |           |        |       |    | Using twisted-pair shielded line with single |
| CAN(L)                 |    | 2 |           |        |       |    | end grounded.                                |

Engine type: VOLVO-EMS2.

**ANOTE:** When this engine type is selected, preheating time should be set to at least 3 seconds.

### 13.9 VOLVO-EMS2

Volvo Engine models are TAD734, TAD940, TAD941, TAD1640, TAD1641, and TAD1642.

### Table 29 Engine CAN Port

| Terminals of controller | Engine's CAN port | Remark                                       |
|-------------------------|-------------------|----------------------------------------------|
| Aux. output 1           | 6                 | Configure it as "ECU stop".                  |
| Aux. output 2           | 5                 | Configure it as "ECU power".                 |
| -                       | 3                 | Negative power.                              |
| -                       | 4                 | Positive power.                              |
| CAN(H)                  | 1(Hi)             | Using twisted-pair shielded line with single |
| CAN(L)                  | 2(Lo)             | end grounded.                                |

Engine type: VOLVO-EMS2.

**ANOTE:** When this engine type is selected, preheating time should be set to at least 3 seconds.

### 13.10 YUCHAI

Suitable for BOSCH common rail electronic-controlled engine.

### Table 30 Engine 42-pin Port

| Terminals of controller | Engine 42 pins port | Remark                                       |
|-------------------------|---------------------|----------------------------------------------|
| Aux. output 1           | 1 40                | Configure it as "Fuel Output".               |
|                         | 1.40                | Connects to engine ignition switch.          |
| Aux. output 2           | -                   | Configure it as "Crank Output". Connect to   |
|                         |                     | starter coil directly via expand relay.      |
| CAN(H)                  | 1.35                | Using twisted-pair shielded line with single |
| CAN(L)                  | 1.34                | end grounded.                                |

Engine type: YUCHAI.

### 13.11 WEICHAI

Suitable for Weichai BOSCH common rail electronic-controlled engine.

### Table 31 Engine Port

| Terminals of controller | Engine port | Remark                                       |
|-------------------------|-------------|----------------------------------------------|
| Aux. output 1           | 1.40        | Configure it as "Fuel Output".               |
|                         | 1.40        | Connects to engine ignition switch.          |
| Aux. output 2           | 1.61        | Configure it as "Crank Output". Connect to   |
|                         |             | starter coil directly via expand relay.      |
| CAN(H)                  | 1.35        | Using twisted-pair shielded line with single |
| CAN(L)                  | 1.34        | end grounded.                                |

Engine type: GTSC1.

**ANOTE:** If there is any question of connection between controller and ECU communication, please feel free to contact SmartGen's service.

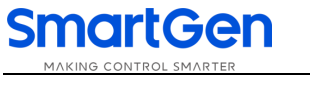

## 14 TROUBLE SHOOTING

## Table 32 Troubleshooting

| Symptoms                     | Possible Solutions                                             |  |  |  |
|------------------------------|----------------------------------------------------------------|--|--|--|
| Controller no response with  | Check starting battery;                                        |  |  |  |
|                              | Check controller wirings;                                      |  |  |  |
| power                        | Check DC fuse.                                                 |  |  |  |
|                              | Check water/cylinder temperature is too high;                  |  |  |  |
| Engine stop                  | Check AC generator voltage;                                    |  |  |  |
|                              | Check DC fuse.                                                 |  |  |  |
|                              | Check emergency stop button function is right or not;          |  |  |  |
| Controller emergency stop    | Check emergency stop input is configured or not;               |  |  |  |
|                              | Check wire connection is open circuit or not.                  |  |  |  |
| Oil pressure low alarm after | Check oil pressure and its wire connections.                   |  |  |  |
|                              |                                                                |  |  |  |
| after crank disconnection    | Check water temperature sensor and its wire connections.       |  |  |  |
| Chutdown clorm in running    | Check related switch and wirings according to LCD information; |  |  |  |
| Shutdown alarm in running    | Check aux. input ports.                                        |  |  |  |
|                              | Check fuel circuit and related wirings;                        |  |  |  |
| Cropk foilure                | Check starting battery;                                        |  |  |  |
|                              | Check speed sensor and its wire connections;                   |  |  |  |
|                              | Refer to engine manual.                                        |  |  |  |
| No rooponoo for stortor      | Check starter wire connections;                                |  |  |  |
| No response for starter      | Check starting battery.                                        |  |  |  |
|                              | Check RS485 wire connections;                                  |  |  |  |
| RS485 communication          | Check RS485 A and B are connected reversely or not;            |  |  |  |
| abnormal                     | Check PC communication port is damaged or not;                 |  |  |  |
|                              | Check 120 $\Omega$ resistor is enabled or not.                 |  |  |  |
|                              |                                                                |  |  |  |
|                              |                                                                |  |  |  |
|                              |                                                                |  |  |  |